#### Using Nsight Compute and Nsight Systems

Carl Pearson (lastname at illinois.edu) 16 April 2020 University of Illinois ECE 408 Guest Lecture

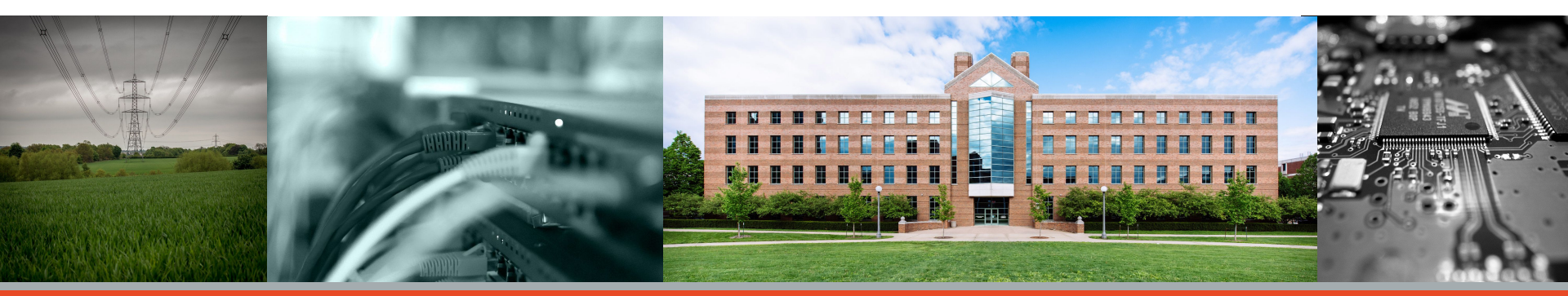

**ILLINOIS** Electrical & Computer Engineering GRAINGER COLLEGE OF ENGINEERING

## Objective

- CUDA ecosystem tools for understanding GPU performance
  - and system performance *as it related to GPU utilization*.
- Not covered: tools to understand host code performance
  - $\circ$  gprof, perf, vtune, etc

## Outline

- Introduction to Profiling
- Development Model and Profiling Strategy
- Preparing for profiling
- Measuring time with CUDA Events
- Reminder / Introduction to Matrix Multiplication
- Nvidia Nsight Compute
- Nvidia Nsight Systems

#### Resources

• Everything used in this lecture is at <u>github.com/cwpearson/nvidia-performance-tools</u>

- Use it any way you want (with attribution).
  - Docker images for amd64 and ppc64le with CUDA and recent versions of Nsight
  - Matrix multiplication examples (in sgemm/)
  - rai\_build.yml for sgemm (in sgemm/) if you have access to rai
  - Build and profile the examples on any system

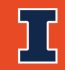

### **System- and Kernel-Level Profiling**

- Nsight Compute: Kernel-Level Profiling
  - How fast does the GPU execute my kernel?

#### <u>Nsight Systems</u>: System-level Profiling:

- how effectively is my system delivering work to the GPU?
- What is my system doing while the GPU is working?
- How fast is data moving to/from the GPU?
- How much time does the CPU take to control the GPU?
- When do asynchronous operations occur?

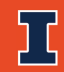

#### **Common GPU Development Model**

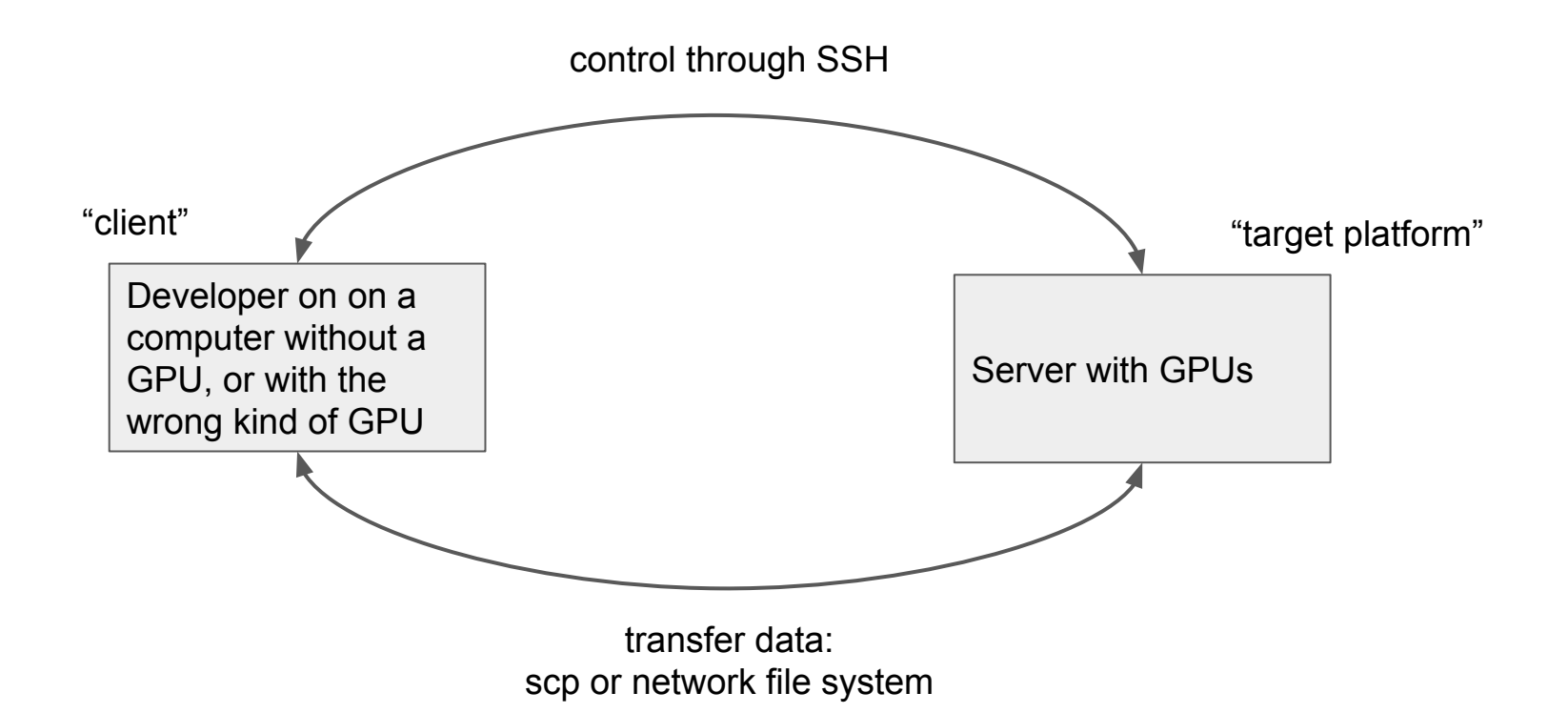

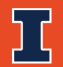

#### **Our GPU Development Model**

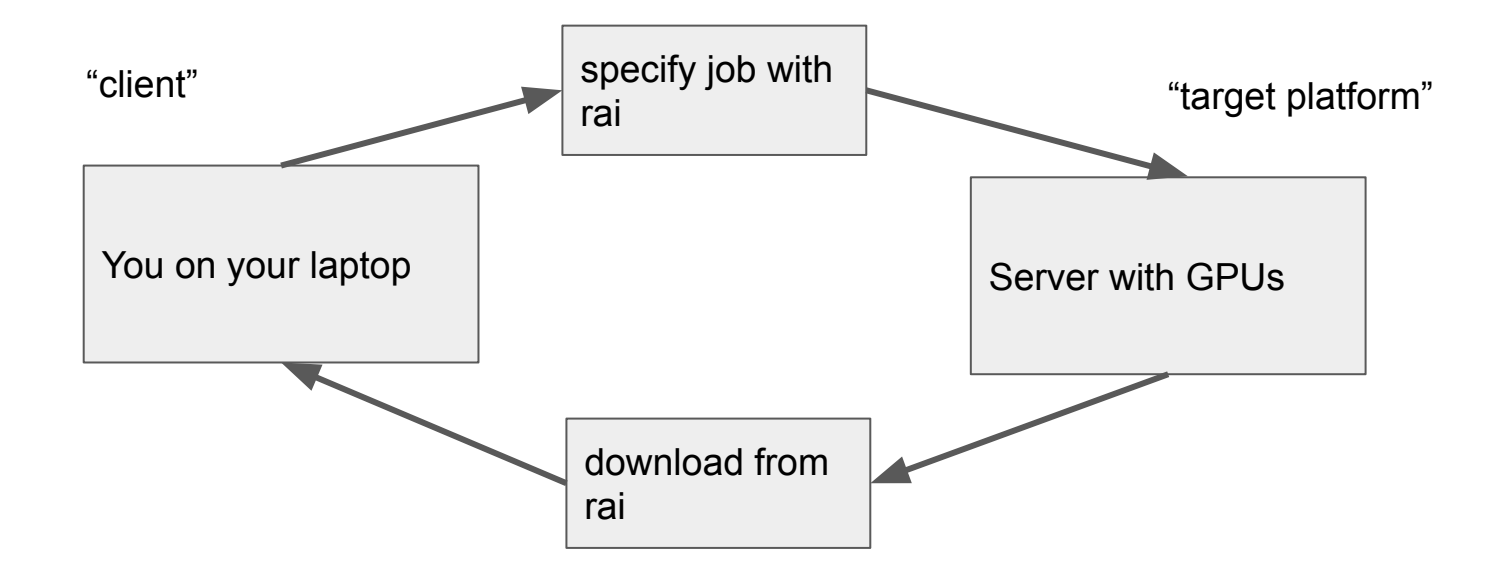

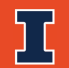

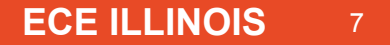

## **Two-Phase Profiling**

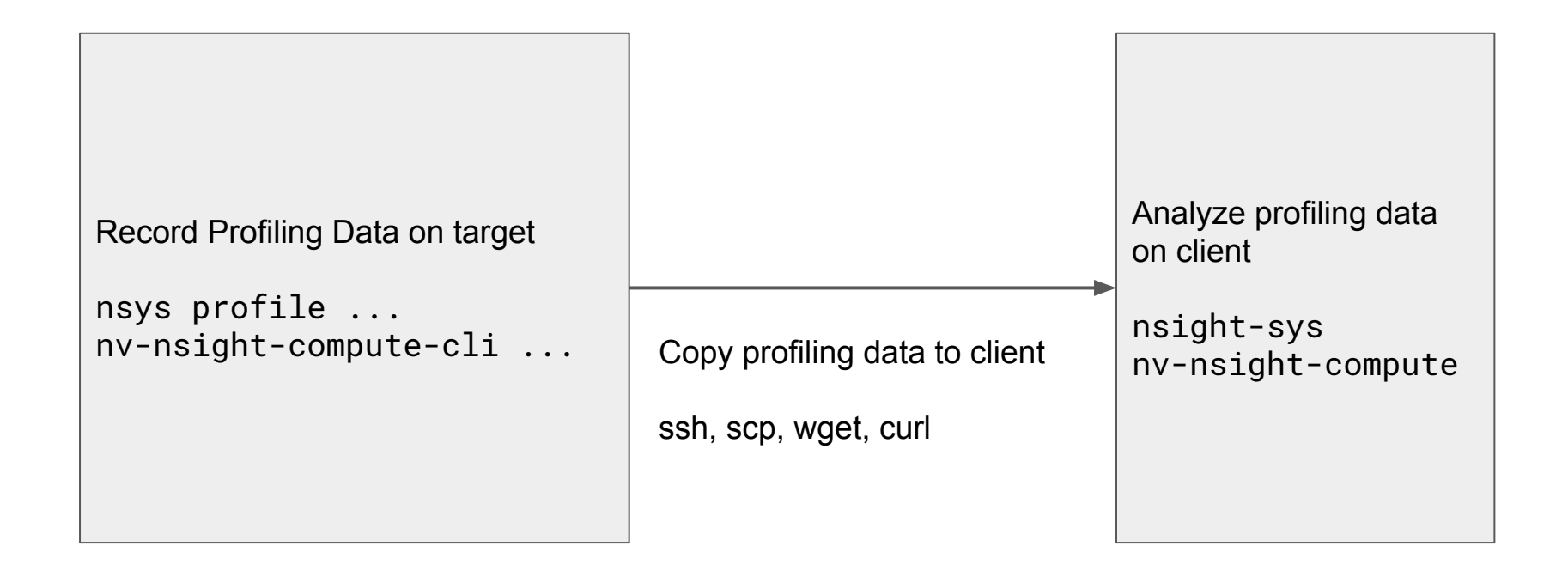

## **Preparing for Profiling: Host Code Annotations**

Nvidia Tools Extensions

#include <nvToolsExt.h> and link with -lnvToolsExt

Will show up as a named span in the Nsight System GUI

Useful for marking parts of the code for later reference.

```
nvtxRangePush("sleeping");
sleep(100);
nvtxRangePop();
```

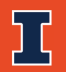

## **Preparing for Profiling: Correctness**

- Subtle errors that do not cause your kernel to terminate under normal conditions can cause errors with profiling
  - esp. writing outside of allocated memory
- Run your code with cuda-memcheck if profiling crashes or misbehaves
  - Automatically instruments for bad memory behavior
  - Causes something like 100x slowdown, so try small datasets first
  - Fix any errors that come up, then profile again

cuda-memcheck ./my-cuda-binary

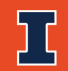

## **Preparing for Profiling: Compiling**

- Compile device code with optimizations
  - non-optimized or debug code often has many more memory references
  - nvcc by default applies many optimizations to device code
  - remove any -G flag (this flag generated debug info for device code)
- Compile device code with line number annotations
  - add -lineinfo flag to all nvcc calls
  - puts some info in the binary about what source file locations generated what machine code

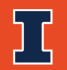

## **Preparing for Profiling: Compiling**

--generate-line-info / -lineinfo

Generate line-number information for device code.

Annotates the binary with information to correlate ptx back to CUDA source code

#### **Compiled PTX**

.loc 1 18 12 // file 1 line 18 col 12
cvta.to.global.u64 %rd1, %rd6;
mov.u32 %r27, %ctaid.x;
mov.u32 %r1, %ntid.x;
mov.u32 %r28, %tid.x;
mad.lo.s32 %r2, %r27, %r1, %r28;

#### **CUDA Source Code**

18: int gidx = blockDim.x \*
19: blockIdx.x + threadIdx.x;

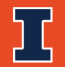

## **Preparing for Profiling: Compiling**

Don't use any of these for Nsight profiling!

--profile / -pg

Instrument generated code/executable for use by gprof (Linux only).

--debug/-g

Generate debug information for host code.

--device-debug/-G

Generate debug information for device code. Turns off all optimizations. Don't use for profiling; use -lineinfo instead.

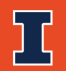

#### **Preparing for Profiling: System**

Nsight System uses various system hooks to accomplish profiling.

Some errors would reduce the amount or accuracy of gathered info, some will make system profiling impossible. Consult the documentation for how to correct.

An example of a GOOD output: (check with nsys status -e)

\$ nsys status -e Sampling Environment Check Linux Kernel Paranoid Level = 2: OK Linux Distribution = Ubuntu Linux Kernel Version = 4.16.15-41615: OK Linux perf\_event\_open syscall available: OK Sampling trigger event available: OK Intel(c) Last Branch Record support: Available Sampling Environment: OK

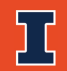

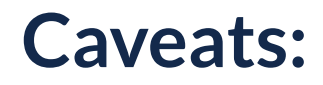

Profiling affects the performance of your kernel!

It will help you improve the speed, but do not report the time *during* profiling as the performance of your code. Always run and time without profiling.

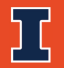

## Following along with your own rai account

Example code / project folder at <u>github.com/cwpearson/nvidia-performance-tools</u>

Run it through rai and retrieve the results. Rai will provide you with the URL at the end you need to download.

\$ git clone <u>https://github.com/cwpearson/nvidia-performance-tools.git</u>
\$ cd nvidia-performance-tools
\$ cd sgemm
\$ rai -p .
\$ rai -p .
\$ ...
\$ wget <u>http://s3.amazonaws.com/file.rai-project.com/userdata/</u><your job file here>

You will also need to install Nsight Compute and Nsight Systems on your own laptop (or use EWS) to view the resulting files.

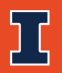

# **Matrix Multiplication Review**

#### **Reminder: Dense Matrix Multiplication**

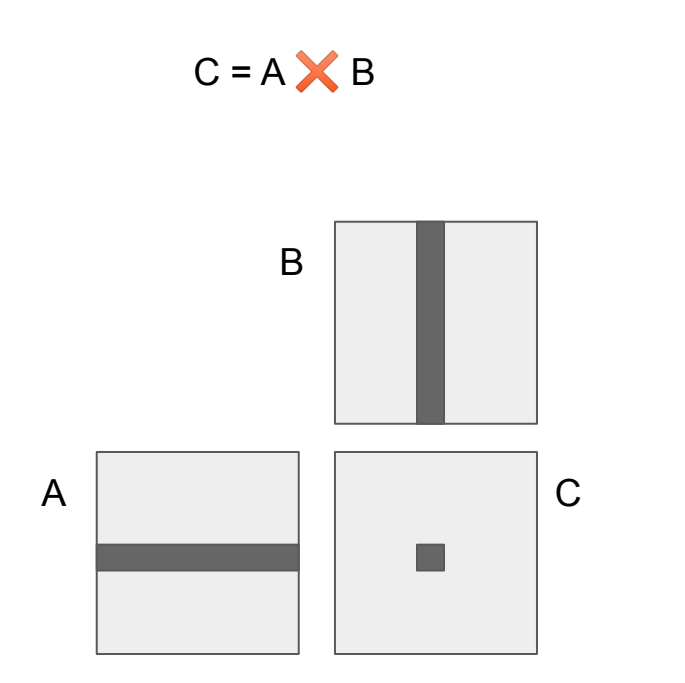

- Each thread produces a single product value C<sub>i,j</sub> by dot(A<sub>i</sub>, B<sub>j</sub>)
- A and C are column-major, B is row-major

   access to B is coalesced
- Each entry of the A/B matrices loaded from global memory multiple times

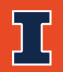

### **Reminder: Shared-Memory Tiling**

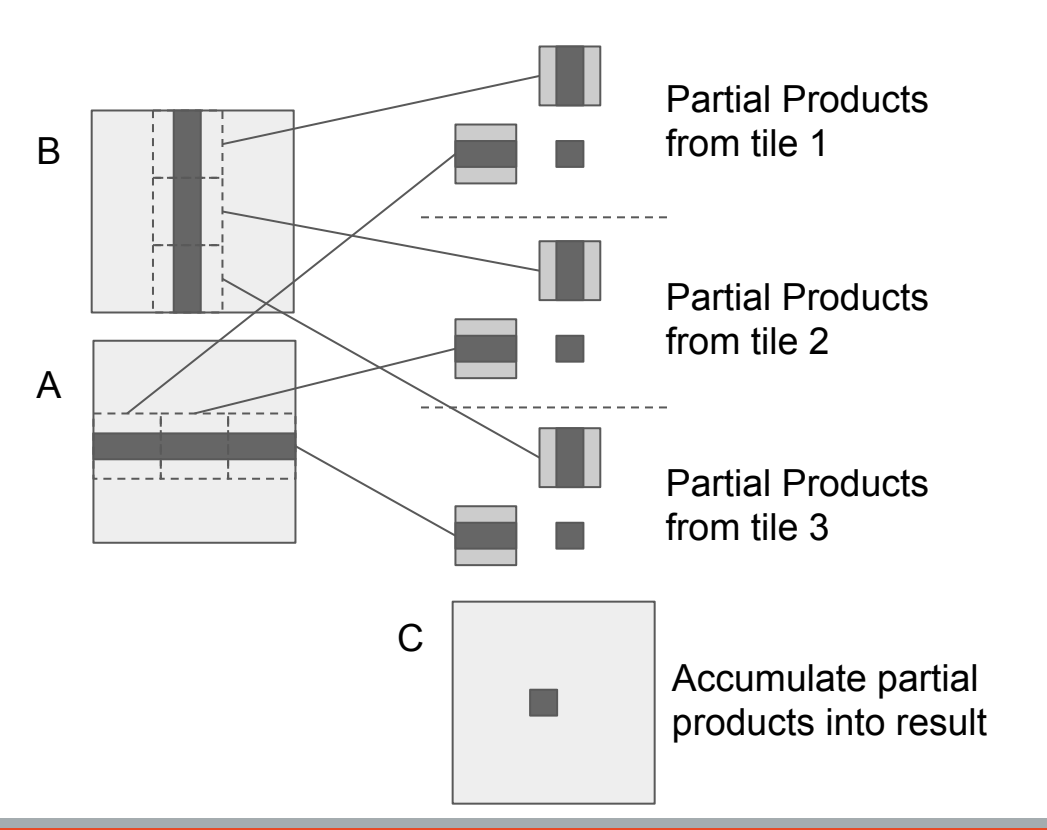

- Each thread produces a single product value C<sub>i,i</sub> by dot(A<sub>i</sub>, B<sub>i</sub>)
- Each thread block collaboratively loads tiles of A and B to accumulate partial products
  - Much reuse comes from fast shared memory instead of slow global memory

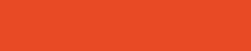

## Joint Shared-Memory Register Tiling

- Not required to understand or reproduce for ECE 408
- Registers
  - Extremely high throughput: think 3 64-bit operands per cycle per thread
  - private to each thread: thread coarsening
- Shared Memory
  - Very high throughput
  - shared between threads: no coarsening
- Tiled requires TILE\_SIZE<sup>2</sup> shared memory per block to produce TILE\_SIZE<sup>2</sup> partial products
- Joint requires TILE\_SZ\_A shared memory and TILE\_SZ\_B \* TILE\_SZ\_A registers to produce TILE\_SZ\_A \* TILE\_SZ\_B results

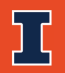

#### **Joint Shared-Memory Register Tiling**

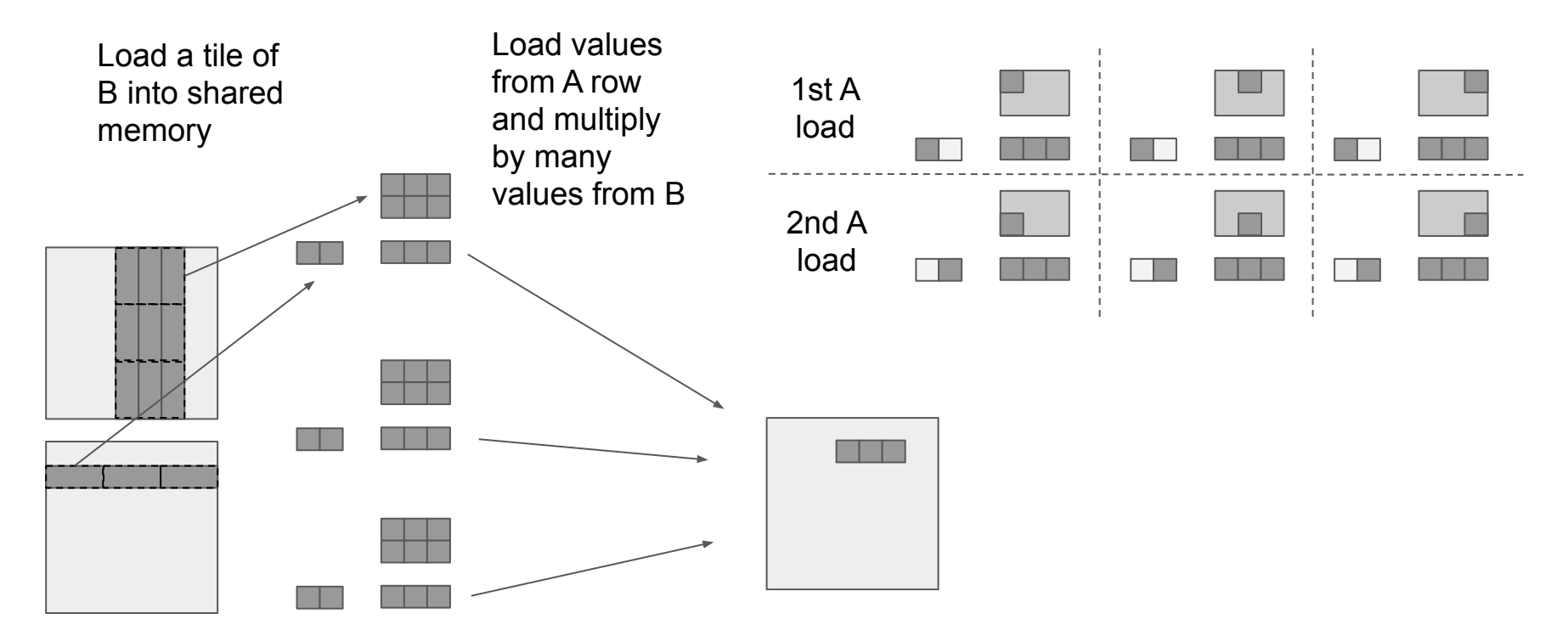

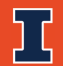

#### **SGEMM Comparison**

|       | A<br>Reuse            | B Reuse           | Product Data per<br>Block       | SH/block              | Reg/blk                          |
|-------|-----------------------|-------------------|---------------------------------|-----------------------|----------------------------------|
| Basic | 1                     | 1                 | 1024                            | 0                     | 1024 * 4B 4KB                    |
| Tiled | 32<br>(TILE_<br>SIZE) | 32<br>(TILE_SIZE) | 1024<br>(TILE_SIZE2)            | 32*32*2 * 4B =<br>8KB | 1024 * 4B = 4 KB                 |
| Joint | 16<br>(TILE_<br>SZ_B) | 64<br>(TILE_SZ_A) | 1024 (TILE_SZ_A<br>* TILE_SZ_B) | 64 * 4B = 256B        | (64 * 16 + 64 * 4) *<br>4B = 5KB |

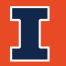

#### **Example Files**

- Three provided files to measure kernel times
- 1-1-pinned-basic / 1\_1\_pinned\_basic.cu
  - Basic global-memory matrix-matrix multiplication
- 1-2-pinned-tiled / 1\_2\_pinned\_tiled.cu
  - Shared-memory tiled matrix-matrix multiplication
- 1-3-pinned-joint / 1\_3\_pinned\_joint.cu
  - Joint shared-memory and register-tiled matrix-matrix multiplication
- Each takes following options
  - --iters <int>: how many iterations to average the measurement over (default 5)
  - --warmup <int>: how many warmup runs before measuring (default 5)

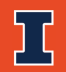

# **Measuring Time with CUDA Events**

## Terminology

- Stream (cudaStream\_t)
  - A queue of sequential CUDA events. Each is executed after the prior one finishes
  - A program can use any number of CUDA streams
  - Associated with a device
- Default Stream (cudaStream\_t = 0)
  - $\circ$   $\,$  A special stream that is used when no stream is provided
- Event (cudaEvent\_t)
  - Records the state of a stream
- See CUDA programing guide for stream synchronization edge cases
- Generally, to overlap operations:
  - different streams
  - do not use pageable memory
  - use \*async CUDA runtime functions

## **Timing Async Operations with CUDA Events**

cudaEvent\_t start, stop; cudaStream\_t stream; cudaStreamCreate(&stream); cudaEventCreate(&start); cudaEventCreate(&stop); cudaEventRecord(start, stream); cudaMemcpyAsync(..., stream); kernel<<<dimGrid, dimBlock, 0, stream>>>(); cudaEventRecord(stop, stream); cudaEventRecord(stop, stream); cudaEventSynchronize(stop); float millis;

Place and events in the stream **before** and **after** the **things you want to measure**.

Executed when the stream reaches the event, not when cudaEventRecord is called.

Wait for the final event to be reached. Could use cudaStreamSynchronize or cudaDeviceSynchronize too.

## Walkthrough

This method is used to measure the kernel times in 1\_1\_pinned\_basic.cu, 1\_2\_pinned\_tiled.cu, and 1\_3\_pinned\_joint.cu These results also present in 1-1-pinned-basic.txt

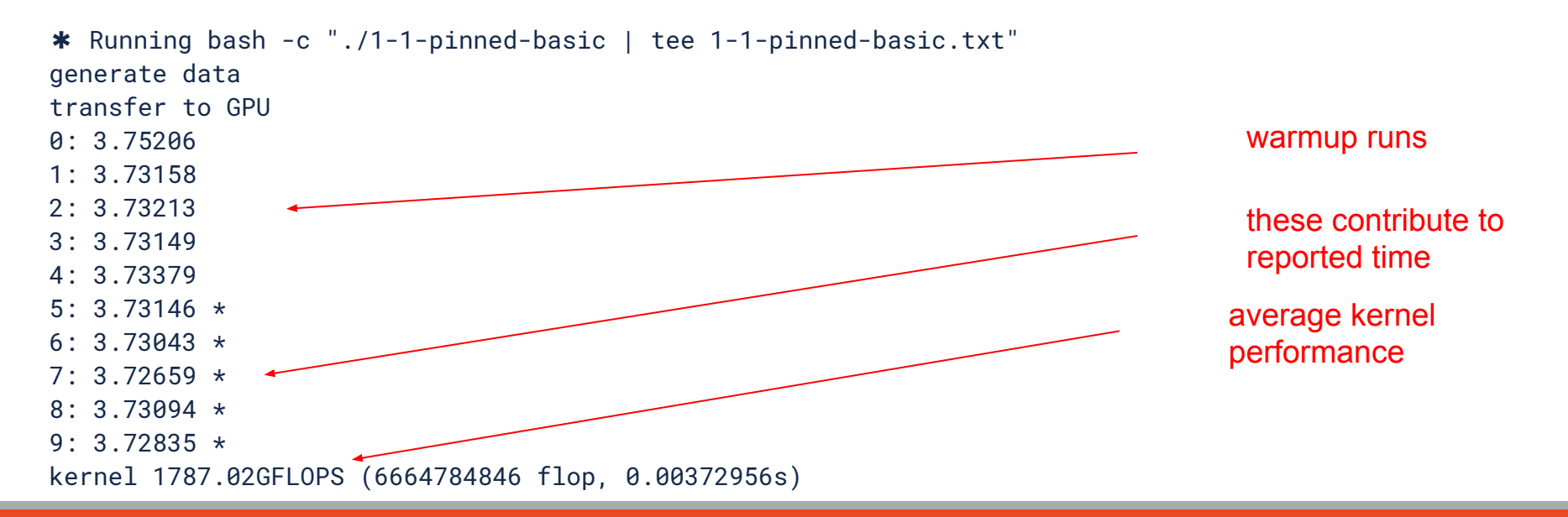

#### **My Results**

#### Yours may be different

| Kernel | Performance | Speedup |
|--------|-------------|---------|
| Basic  | 1787 GFLOPS | -       |
| Tiled  | 2585 GFLOPS | 1.45    |
| Joint  | 6203 GFLOPS | 3.47    |

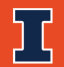

# **Kernel Profiling with Nsight Compute**

#### **Nvidia Nsight Compute**

- Record and analyze detailed kernel performance metrics
- Two interfaces:
  - GUI (nv-nsight-cu)
  - CLI (nv-nsight-cu-cli)
- Directly consuming 1000 metrics is challenging, we use the GUI to help
- Use a two-part record-then-analyze flow with rai

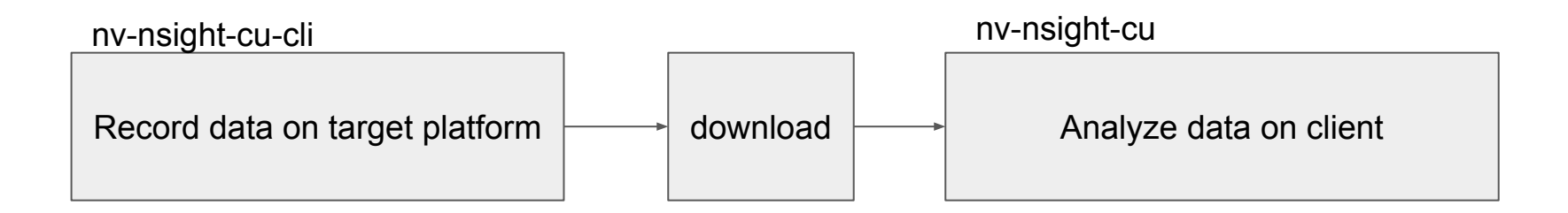

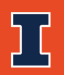

## **Kernel Profiling**

- Device has many performance counters to record detailed information
  - Made available as "metrics".
  - $\circ$  ~ Titan V on rai supports ~1100 metrics, some shown below
  - \$ nv-nsight-cu-cli --devices 0 --query-metrics

lts\_t\_sectors\_srcunit\_l1\_op\_atom\_dot\_cas l1tex\_data\_pipe\_lsu\_wavefronts\_mem\_shared\_cmd\_write lts\_t\_sectors\_srcunit\_l1\_aperture\_sysmem\_op\_read (sysmem) for readslts\_t\_requests\_op\_red\_lookup\_hit lts\_t\_sectors\_equiv\_l1tagmiss\_pipe\_tex\_mem\_texture\_op\_ld l1tex\_t\_bytes\_pipe\_tex\_lookup\_miss l1tex\_texin\_requests\_mem\_texture TEXINI1tex\_t\_bytes\_pipe\_lsu\_mem\_local\_op\_ld\_lookup\_miss loadsl1tex\_t\_bytes\_pipe\_tex\_mem\_surface\_op\_red\_lookup\_miss

- # of LTS sectors from unit L1 for atomic CAS
- # of shared write wavefronts processed by Data-Stage
- # of LTS sectors from unit L1 accessing system memory
- # of LTS requests for reductions that hit
- # of sectors requested for TLD instructions
- # of bytes requested that missed for TEX pipe
- # of texture requests (quads) sent to
- # of bytes requested that missed for local
- # of bytes requested that missed for surface reductions

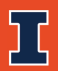

...

## **Record kernel traces**

```
$ nv-nsight-cu-cli \
    --kernel-id ::mygemm:6 \
    --section ".*" \
    -o 1-1-pinned-basic \
    1-1-pinned-basic
```

Profile the 6th time the "mygemm" kernel runs Record metrics for all report sections Create "1-1-pinned-basic.nsight-cuprof-report" Name of the CUDA executable to profile

Do the same for the 1-2-pinned-tiled and 1-3-pinned-joint files

If you're following along in rai, the rai\_build.yml recipe does this for you when you submit the sgemm folder to rai:

```
$ cd sgemm
$ rai -p .
```

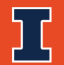

#### **Nsight Compute Sections**

A group of related measurements The default list can be generated by \$ nv-nsight-cu-cli --list-sections

Without the --sections options, this is what would be recorded

#### We provide a regex that matches all sections

| Identifier                    | Display Name                    | Enabled | Filename                                        |
|-------------------------------|---------------------------------|---------|-------------------------------------------------|
| ComputeWorkloadAnalysis       | Compute Workload Analysis       | no      | //sections/ComputeWorkloadAnalysis.section      |
| InstructionStats              | Instruction Statistics          | no      | 64///sections/InstructionStatistics.section     |
| LaunchStats                   | Launch Statistics               | yes     | 1_3-x64///sections/LaunchStatistics.section     |
| MemoryWorkloadAnalysis        | Memory Workload Analysis        | no      | 4///sections/MemoryWorkloadAnalysis.section     |
| MemoryWorkloadAnalysis_Chart  | Memory Workload Analysis Chart  | no      | /sections/MemoryWorkloadAnalysis_Chart.section  |
| MemoryWorkloadAnalysis_Tables | Memory Workload Analysis Tables | no      | /sections/MemoryWorkloadAnalysis_Tables.section |
| Occupancy                     | Occupancy                       | yes     | ibc_2_11_3-x64///sections/Occupancy.section     |
| SchedulerStats                | Scheduler Statistics            | no      | x64///sections/SchedulerStatistics.section      |
| SourceCounters                | Source Counters                 | no      | 11_3-x64///sections/SourceCounters.section      |
| SpeedOfLight                  | GPU Speed Of Light              | yes     | 2_11_3-x64///sections/SpeedOfLight.section      |
| WarpStateStats                | Warp State Statistics           | no      | x64///sections/WarpStateStatistics.section      |

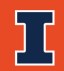

## **Open in Nsight Compute**

Start Nsight Compute

File > Open File ... > 1-1-pinned-basic.nsight-cuprof-report

- Can open multiple files, will be open in multiple tabs
  - Can also use different runs as "baselines" for comparison in the same tab
  - Click "Add Baseline"

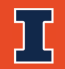

#### Tabs and baseline button

| 🖞 🛄 Connect 🔛 D              | isconnect 🕊 Terminate 📲 🎑 🗤          | offic Kernel and an B III IN I K. G. C.   | 11 Rel.<br>11 Tau                       |                                           |                                       |  |  |  |  |  |
|------------------------------|--------------------------------------|-------------------------------------------|-----------------------------------------|-------------------------------------------|---------------------------------------|--|--|--|--|--|
| 🕌 1-1-pinned-basi            | c.nsight-cuprof-report * 🗶 🂆 1-2-    | pinned-tiled.nsight-cuprof-report 🗰 🌌 1-3 | 3-pinned-joint-nsight-cuprof-report 🗶   |                                           |                                       |  |  |  |  |  |
| <u>P</u> age: Details        | <ul> <li>Process: All</li> </ul>     | <u>Launch</u> : 0 - 151 - mygemm          | 👻 Add Baseline 👻 Apply                  | / <u>R</u> ules                           | Copy as Image                         |  |  |  |  |  |
| Current                      | 151 - mygemm ( 1504, 15 <b>T</b>     | ime: 3.79 msecond Cycles: 4,498,791 F     | Regs: 32 GPU: IIIAN V SMIFreq           | uency: 1.19 cycle/nsecond CC: 7.0         | Process: [925] 1-1-pinned-basic 📀 🕤 🗿 |  |  |  |  |  |
| ▼ GPU Speed                  | Of Light                             |                                           |                                         |                                           | All 👻 🗩                               |  |  |  |  |  |
| High-level overv<br>maximum. | iew of the utilization for compute a | nd memory resources of the GPU. For each  | n unit, the Speed Of Light (SOL) report | ts the achieved percentage of utilization | on with respect to the theoretical    |  |  |  |  |  |
| SOL SM [%]                   |                                      |                                           | 58.18 Duration [msecond]                |                                           | 3.79                                  |  |  |  |  |  |
| SOL Memory [%                | 1                                    |                                           | 63.89 Elapsed Cycles [cycl              | e]                                        | 4,498,791                             |  |  |  |  |  |
| SOL TEX [%]                  |                                      |                                           | 65.18 SM Active Cycles [cy              | cle]                                      | 4,409,673.78                          |  |  |  |  |  |
| SOL L2 [%]                   |                                      |                                           | 16.19 SM Frequency [cycle/              | nsecond]                                  | 1.19                                  |  |  |  |  |  |
| SOL FB [%]                   |                                      |                                           | 8.52 Memory Frequency [cy               | cle/usecond]                              | 841.64                                |  |  |  |  |  |
| GPU Utilization              |                                      |                                           |                                         |                                           |                                       |  |  |  |  |  |
| Τ                            |                                      |                                           |                                         |                                           |                                       |  |  |  |  |  |
| SM [%]                       |                                      |                                           |                                         |                                           |                                       |  |  |  |  |  |
| -                            |                                      |                                           |                                         |                                           |                                       |  |  |  |  |  |
|                              |                                      |                                           |                                         | /                                         |                                       |  |  |  |  |  |

| age: Details                  | Proce <u>s</u> s: All             | Launch: 0 -           | 151 - mygemm          |               | Add Baseline Apply <u>R</u> ules                       | c                                        | opy as In | hag |
|-------------------------------|-----------------------------------|-----------------------|-----------------------|---------------|--------------------------------------------------------|------------------------------------------|-----------|-----|
| Current                       | 151 - mygemm ( 1504, 15           | Time: 2.59 msecond    | Cycles: 3,099,970     | Regs: 32      | GPU: TITAN V SM Frequency: 1.20 cycle/nsecond C        | C: 7.0 Process: [950] 1-2-pinned-ti      | led 🔁     | E   |
| Baseline 2                    | 151 - mygemm ( 1504, 15           | Time: 3.79 msecond    | Cycles: 4,498,791     | Regs: 32      | GPU: TITAN V SM Frequency: 1.19 cycle/nsecond C        | C: 7.0 Process: [925] 1-1-pinned-b       | asic      |     |
| - GPU Speed (                 | Of Light                          |                       |                       |               |                                                        | All                                      |           | 5   |
| High-level overvi<br>maximum. | ew of the utilization for compute | e and memory resource | s of the GPU. For eac | h unit, the S | peed Of Light (SOL) reports the achieved percentage of | utilization with respect to the theoreti | cal       |     |
| SOL SM [%]                    |                                   |                       | 61.74                 | (+6.11%)      | Duration [msecond]                                     | 2.59                                     | (-31.6    | 6%  |
| SOL Memory [%]                |                                   |                       | 85.44                 | (+33.72%)     | Elapsed Cycles [cycle]                                 | 3,099,970                                | (-31.0    | 9%  |
| SOL TEX [%]                   |                                   |                       | 86.89                 | (+33.31%)     | SM Active Cycles [cycle]                               | 3,048,086.25                             | (-30.8    | 8%  |
| SOL L2 [%]                    |                                   |                       | 24.04                 | (+48.47%)     | SM Frequency [cycle/nsecond]                           | 1.20                                     | (+0.8     | 4%  |
|                               |                                   |                       | 16.51                 | (+93.73%)     | Memory Frequency [cycle/usecond]                       | 848.77                                   | (+0.8     | 5%  |
| SOL FB [%]                    |                                   |                       |                       |               |                                                        |                                          |           |     |

Next tab now has comparison

## **GPU Speed of Light**

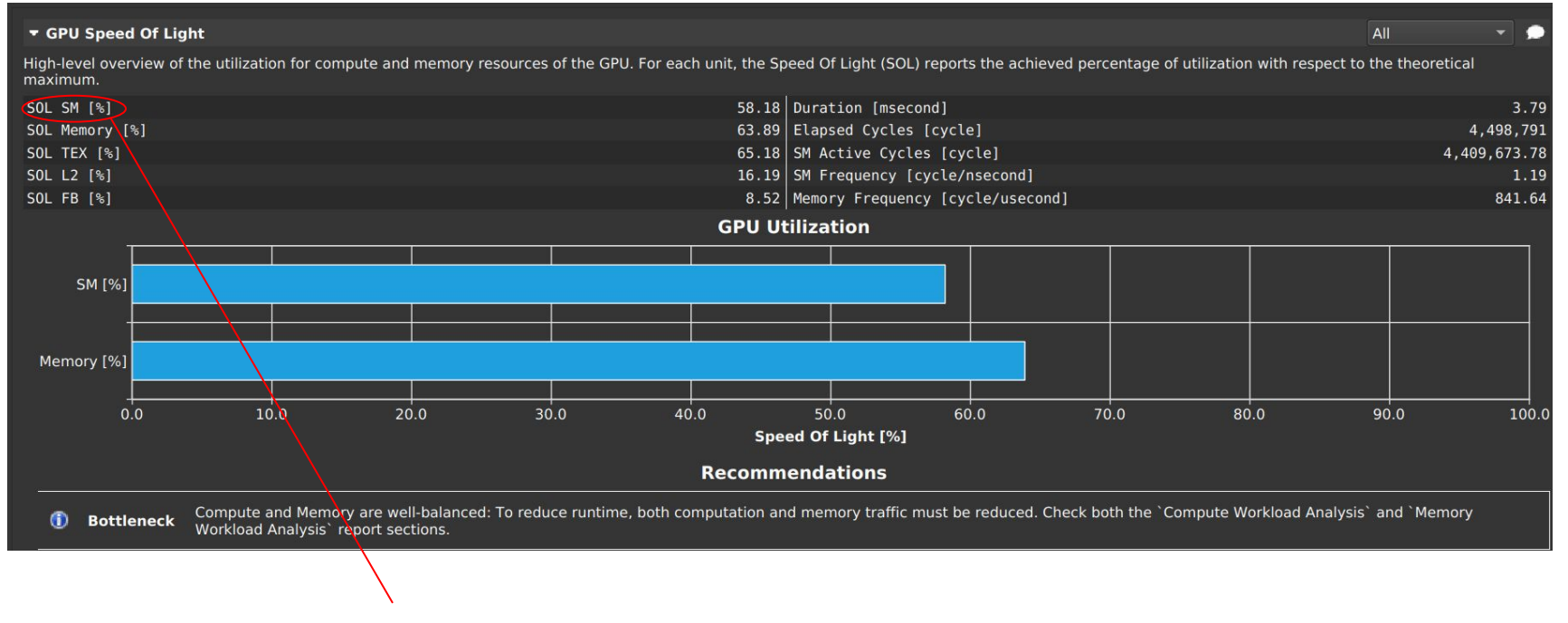

Mouse over each to see the associated metric

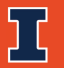
#### **Section: GPU Speed of Light**

• Achieved percentage of utilization w.r.t theoretical maximum

|            | Basic | Tiled | Joint |
|------------|-------|-------|-------|
| (GFLOPS)   | 1787  | 2585  | 6203  |
| SoL SM     | 58.18 | 61.74 | 58.39 |
| SoL Memory | 63.89 | 85.44 | 71.28 |

- 1) Why isn't tiled multiplication even faster?
- 2) Why is joint multiplication so fast?

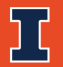

### Workload Memory Analysis: Memory Chart

Global Memory: shared by all threads

Local Memory: private per-thread

Shared Memory: shared by threads in a block

Texture/Surface: Cached for 2D spatial locality

Constant (?): Cached in the constant cache

Executed instructions that , reference a memory space

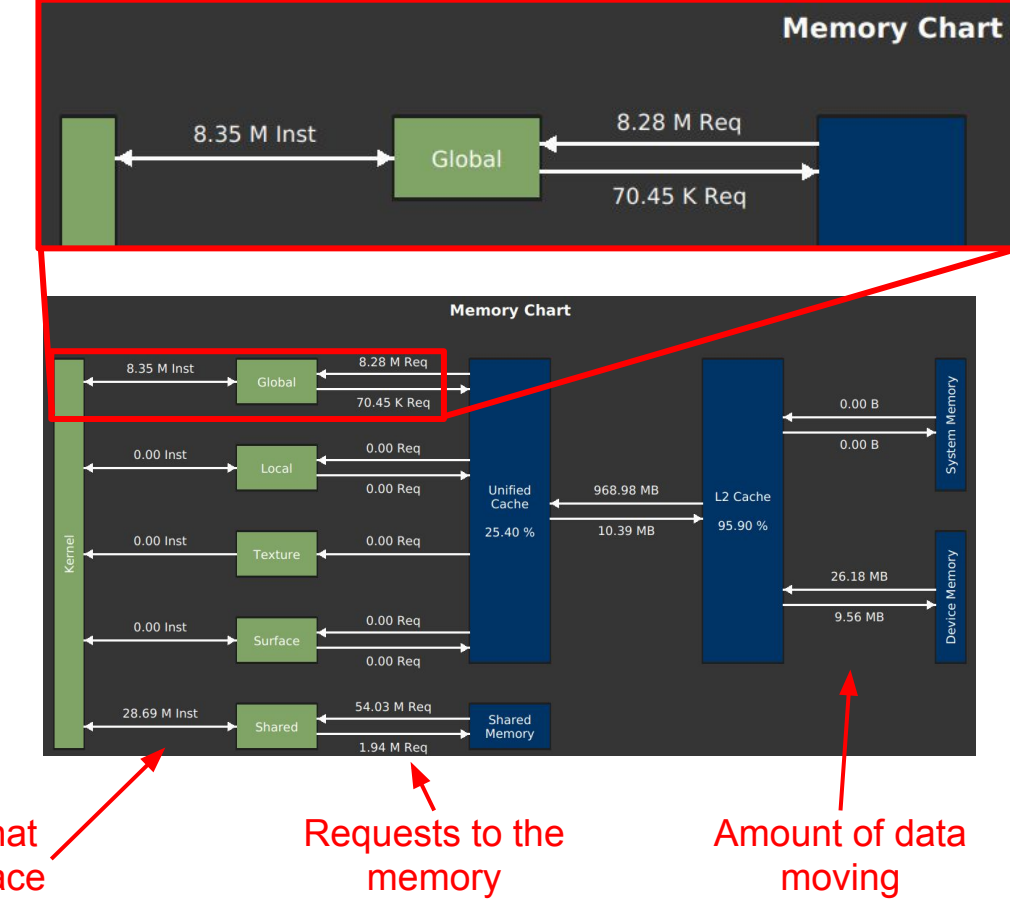

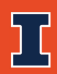

#### Memory Workload Analysis: Charts

|                      |                  |                  |                | Shared M       | 1emory           |                    |                   |        |                 |
|----------------------|------------------|------------------|----------------|----------------|------------------|--------------------|-------------------|--------|-----------------|
|                      | Instructions     | Requests         | % Peak         | Bank Conflicts |                  |                    |                   |        |                 |
| Shared Load          | 26,999,808       | 54,031,933       | 52.77          | 30,78          | 33               |                    |                   |        |                 |
| Shared Store         | 1,687,488        | 1,941,325        | 1.90           | 253,83         | 37               |                    |                   |        |                 |
| Shared Atomic        | 0                | -                | -              |                |                  |                    |                   |        |                 |
| Total                | 28,687,296       | 55,973,258       | 54.67          | 284,62         | 20               |                    |                   |        |                 |
|                      |                  |                  | Fi             | rst-Level (Un  | nified) Cache    |                    |                   |        |                 |
|                      | Instructions     | SM->TEX Requests | s % Peak       | Hit Rate       | TEX->L2 Requests | % Peak             | L2->TEX Returns   | % Peak | TEX->SM Returns |
| Global Load Uncached |                  |                  |                |                |                  |                    |                   |        |                 |
| Local Load Cached    |                  |                  |                |                |                  |                    | 31,751,521        | 31.01  | 64,551,202      |
| Local Load Uncached  |                  |                  |                |                |                  |                    |                   |        |                 |
| Surface Load         |                  |                  |                |                |                  |                    |                   |        |                 |
| Texture Load         |                  |                  |                |                |                  |                    |                   |        |                 |
| Global Store         | 70,453           | 70,45            | 53 0.07        | 25.03          |                  |                    |                   |        |                 |
| Local Store          |                  |                  |                |                | 340,619          | 0.33               |                   |        |                 |
| Surface Store        |                  |                  |                |                |                  |                    |                   |        |                 |
| Global Reduction     |                  |                  |                |                |                  |                    |                   |        |                 |
| Surface Reduction    |                  |                  |                |                |                  |                    |                   |        |                 |
| Global Atomic        |                  |                  |                |                |                  |                    |                   |        |                 |
| Global Atomic Cas    |                  |                  |                |                |                  |                    |                   |        | see above       |
| Surface Atomic       |                  |                  |                |                |                  |                    |                   |        |                 |
| Surface Atomic Cas   | 0                |                  |                |                |                  |                    |                   |        | see above       |
| Loads                | 8,281,306        | 8,281,30         | 06 8.09        | 25.38          |                  | -                  | 31,751,521        | 31.01  | 64,551,202      |
| Stores               | 70,453           | 70,4             |                | 25.03          | 340,619          |                    |                   |        |                 |
| Total                | 8,351,759        | 8,351,75         | 59 8.16        | 25.38          | 340,619          |                    | 31,751,521        | 31.01  | 64,551,202+     |
|                      |                  |                  |                |                |                  |                    |                   |        |                 |
|                      |                  |                  | S              | econd-Level    | (L2) Cache       |                    |                   |        |                 |
|                      | TEX->L2 Requests | % Peak L         | 2->TEX Returns | % Peak         | Total Bytes      | Total <sup>-</sup> | Throughput        |        |                 |
| Global Load Cached   |                  |                  |                |                | 1,016,048,67     | 2 94               | 48,712,830,166.13 |        |                 |
| Global Load Uncached |                  |                  | 21 751 521     | 21.01          |                  |                    |                   |        |                 |
| Local Load Cached    |                  |                  | 51,/51,521     |                |                  |                    |                   |        |                 |
| Local Load Uncached  |                  |                  |                |                |                  |                    |                   |        |                 |
| Surface Load         |                  |                  |                |                |                  |                    |                   |        |                 |
| Texture Load         |                  |                  |                |                |                  |                    |                   |        |                 |
| Global Store         | 340 619          | 0.33             |                |                | 10 800 80        | 8                  | 10 177 453 089 52 |        |                 |
| Local Store          | 540,019          |                  |                |                | 10,099,000       |                    | 10,111,455,005.52 |        |                 |
| Surface Store        |                  |                  |                |                |                  |                    |                   |        |                 |
| Global Reduction     |                  |                  |                |                |                  |                    |                   |        |                 |

31.01

Device Memory (FB)

25,634,158,001.67

9,355,294,609.78

34 989 452 611 45

1.016.048.672

1,026,948,480

10,899,808

948,712,830,166,13

10,177,453,089.52

958,890,283,255.65

31.751.521

27,453,568

10,019,296

37 472 864

340,619

340,619

% Peak

L2<->FB Sectors

171.0

- Detailed information summarized in the Memory Chart
- Uses TEX to mean the first-level cache.

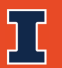

Total

Global Atomic Global Atomic Cas Surface Atomic Surface Atomic Cas

#### **Memory Workload Analysis**

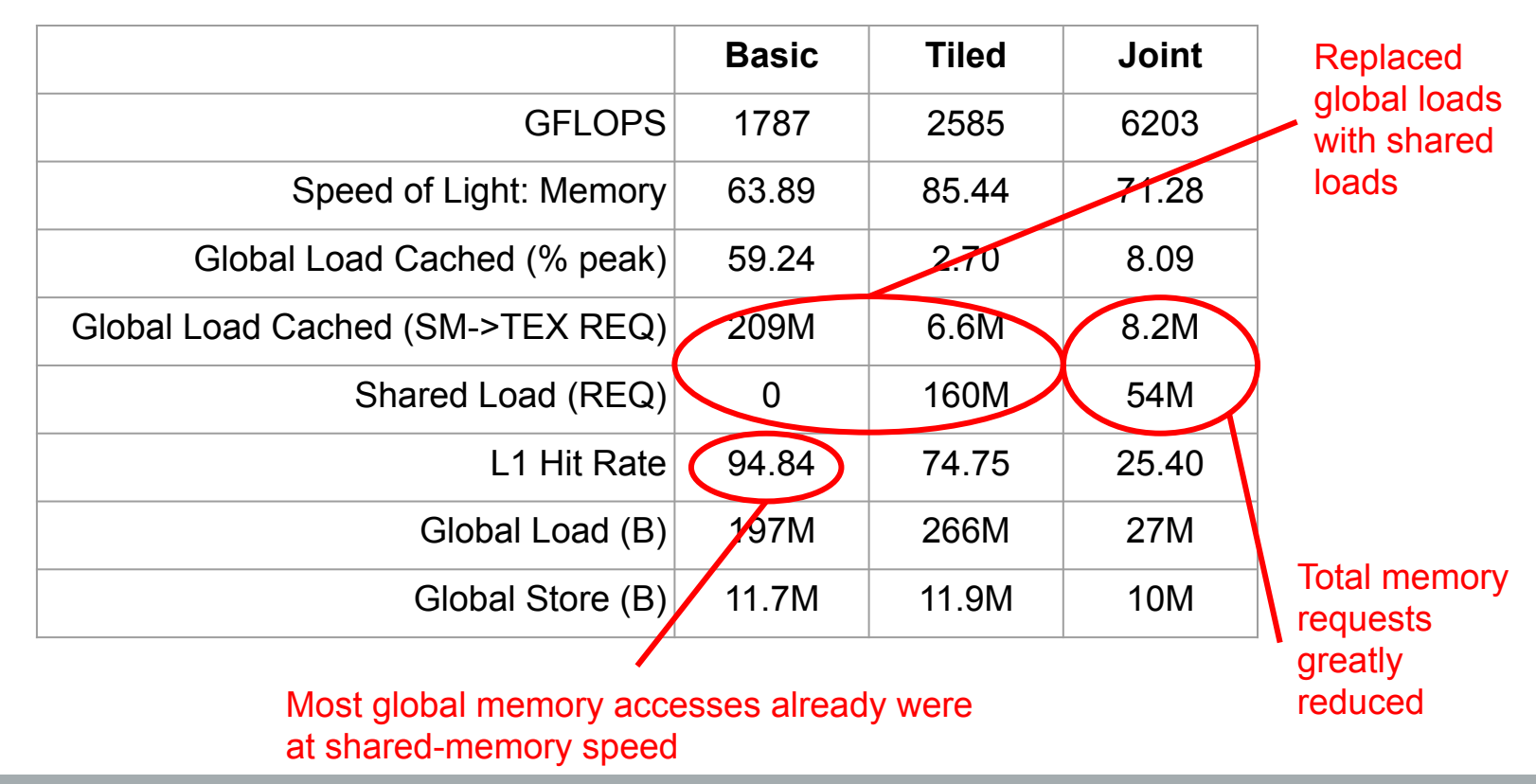

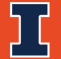

#### **Scheduler Statistics**

Summary of the activity of the schedulers issuing instructions. Each scheduler maintains a pool of warps that it can issue instructions for. The upper bound of warps in the pool (Theoretical Warps) is limited by the launch configuration. On every cycle each scheduler checks the state of the allocated warps in the pool (Active Warps). Active warps that are not stalled (Eligible Warps) are ready to issue their next instruction. From the set of eligible warps the scheduler selects a single warp from which to issue one or more instructions (Issued Warp). On cycles with no eligible warps, the issue slot is skipped and no instruction is issued. Having many skipped issue slots indicates poor latency hiding.

3.92 No Eligible [%]

15.70 Instructions Per Active Issue Slot [inst/cycle]

46.25

Active Warps Per Scheduler [warp] Eligible Warps Per Scheduler [warp] Issued Warp Per Scheduler

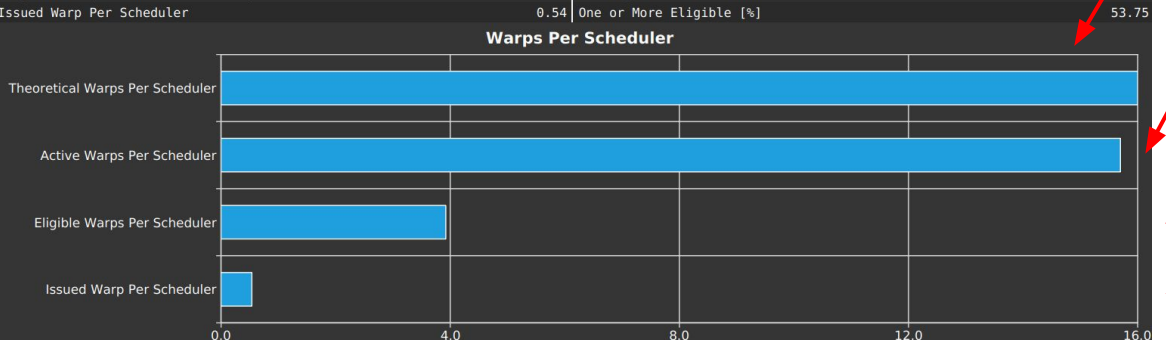

Pool of warps that the scheduler can pick from. Limited by device.

Number of warps actually given to SM: not enough work, or work imbalance

Number of warps ready to execute: waiting for barrier, watching for instruction fetch, waiting for data...

Number of issued warps:usually maximum of 1 or 2 depending on hardware.

Just because average value is good, doesn't mean warp scheduling chances are missed

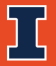

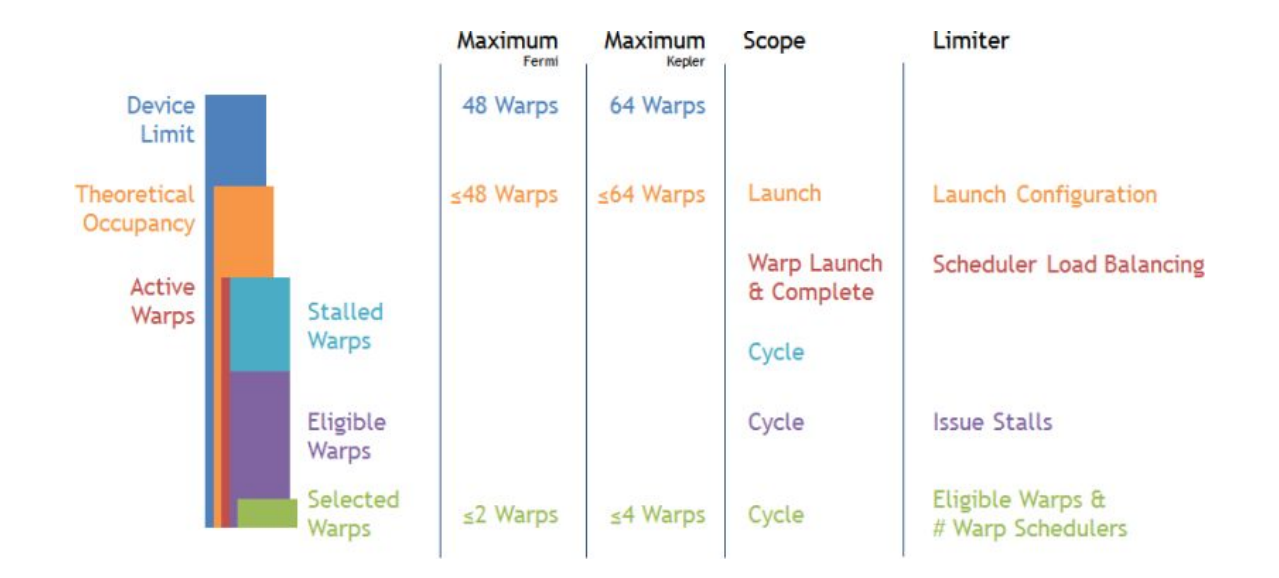

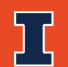

#### **Scheduler Statistics Comparison**

|                               | Basic | Tiled | Joint |                                |
|-------------------------------|-------|-------|-------|--------------------------------|
| GFLOPS                        | 1787  | 2585  | 6203  | -                              |
| Theoretical Warps / Scheduler | 16    | 16    | 16    | (See launch<br>statistics)     |
| Active Warps / Scheduler      | 15.7  | 15.71 | 8.7   |                                |
| Eligible Warps / Scheduler    | 3.92  | 2.60  | 2.17  | -                              |
| Issued Warps / Scheduler      | 0.54  | 0.33  | 0.57  | A warp is only                 |
|                               |       |       |       | issued every<br>2-3 cycles for |

all of these

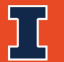

### Warp State Statistics

Warp cycles per issued instructions: latency between two consecutive instructions

More latency: more warp parallelism needed to hide

Warp State: average number of cycles spent in that state for each instructions

Stalls cannot always be avoided and only really matter if instructions can't be issued every cycle

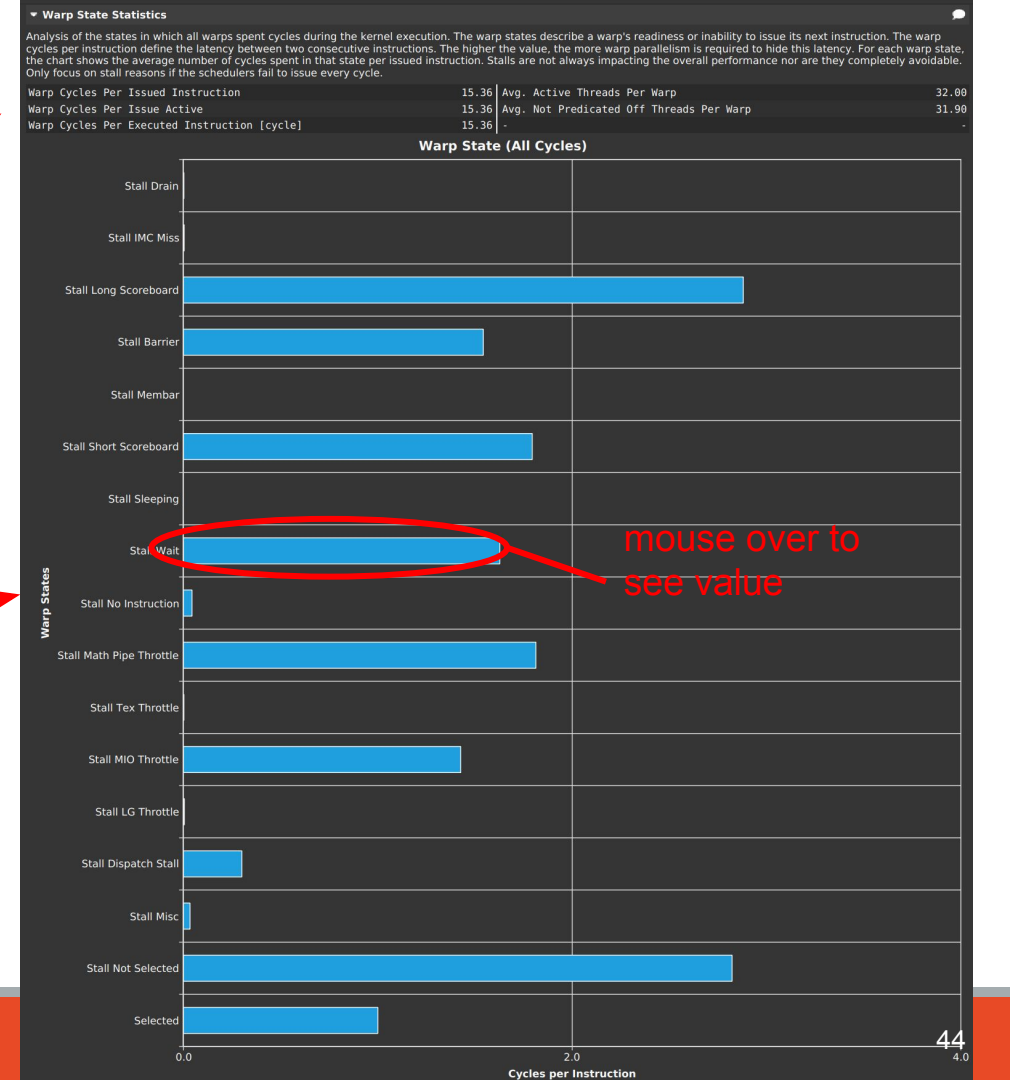

#### Warp State Statistics

#### Replaces global with shared

|                                    | Description                                                                | Basic | Tiled | Joint |
|------------------------------------|----------------------------------------------------------------------------|-------|-------|-------|
| GFLOPS                             |                                                                            | 1787  | 2585  | 6203  |
| Warp Cycles per Issued Instruction | latency between two consecutive instructions                               | 29.21 | 47.32 | 15.36 |
| Stall Long Scoreboard              | Waiting for local, global, texture, or surface load                        | 4.44  | 6.33  | 2.88  |
| Stall Barrier                      | Waiting at barrier                                                         | 0     | 4.67  | 1.54  |
| Stall MIO Throttle                 | Waiting for MIO queue, caused by loads (incl. shared), and special math    | 0.01  | 22.74 | 1.43  |
| Stall LG Throttle                  | Waiting for load-store-unit queue for local and global memory instructions | 11.83 | 1.79  | 0     |
| Stall Not selected                 | Eligible but not selected because another eligible warp was                | 6.89  | 6.82  | 2.82  |

Lower stalls across the board, but fewer warps

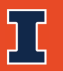

#### Section: Occupancy

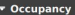

Occupancy is the ratio of the number of active warps per multiprocessor to the maximum number of possible active warps. Another way to view occupancy is the percentage of the hardware's ability to process warps that is actively in use. Higher occupancy does not always result in higher performance, however, low occupancy always reduces the ability to hide latencies, resulting in overall performance degradation arge discrepancies between the theoretical and the achieved occupancy during execution typically indicates highly imbalanced workloads heoretical Occupancy [%] 100 Block Limit Registers [block] [heoretical Active Warps per SM [warp/cycle] 64 Block Limit Shared Mem [block] Achieved Occupancy [%] 97.76 Block Limit Warps [block] Achieved Active Warps Per SM [warp] 62.57 Block Limit SM [block] Impact of Varving Register Count Per Thread Registers Per Thread Impact of Varying Block Size Block Size Impact of Varying Shared Memory Usage Per Block Shared Memory Per Block

Theoretical occupancy limited by device hardware and launch configuration

Achieved occupancy: true number of active warps as average

Lower if workload within or across blocks is imbalanced, if there are too few blocks, or the last wave is not large enough to fill GPU

Charts show how resources affect theoretical occupancy

#### Waves

Assume: 1 block per SM, GPU with 4 SMs

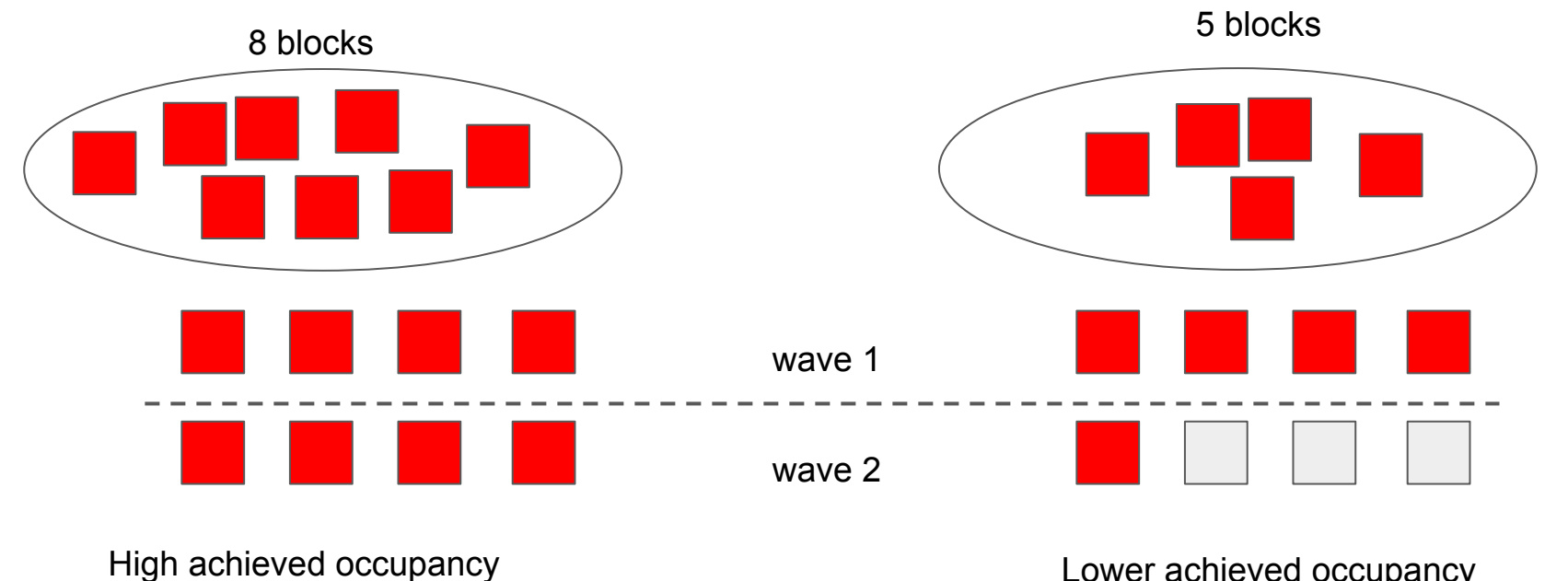

Lower achieved occupancy

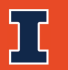

#### Launch Statistics & Occupancy

|                         | Basic | Tiled | Joint  |
|-------------------------|-------|-------|--------|
| GFLOPS                  | 1787  | 2585  | 6203   |
| Theoretical Occupancy   | 100   | 100   | 75     |
| Th. Active Warps per SM | 64    | 64    | 48     |
| Achieved Occupancy      | 97.76 | 98.34 | 53.93% |
| Waves per SM            | 13.81 | 13.81 | 1.18   |
| Registers Per Thread    | 32    | 32    | 40     |

May not include registers for program counter! Consult Nvidia's architecture whitepapers. Titan V uses 2 additional registers for PC.

Last wave only 18% of needed warps

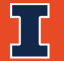

### **Instruction Hotspots**

Show various metrics correlated with source code lines and PTX instructions

Some source code lines create many many PTX instructions: sometimes, split up a source line into many lines to get more details

VS

```
temp v = src[i];
v += reg;
dst[i] = v;
```

#### Switch page to "Source"

| 🛛 🔜 Connect 🛛 🚍 D            | isconnect                         | SProfile Kernel 🏾 🏦 🚺 🛙 🕩 🗘 🕒                | c M                                                     |                                                           |
|------------------------------|-----------------------------------|----------------------------------------------|---------------------------------------------------------|-----------------------------------------------------------|
| 1-1-pinned                   | enSight-cuprof-report * 🗶 🏹 1     |                                              | 1-3-pinned-joint.nsight-cuprof-report 🕱                 |                                                           |
| Page: Details                | ▼ Pr cess: All                    | <ul> <li>Launch: 0 - 151 - mygemm</li> </ul> | ✓ Add Baseline ▼ Apply <u>R</u> ules                    | Copy as Image 👻                                           |
| Current                      | 151 - mygemm ( 1504, 15           | Time: 3.79 msecond Cycles: 4,498,79          | 1 Regs: 32 GPU: TITAN V SM Frequency: 1.19 cyc          | :le/nsecond CC: 7.0 Process: [925] 1-1-pinned-basic 📀 🤤 💿 |
| - GPU Speed                  | Of Light                          |                                              |                                                         | All 🔷 🗩                                                   |
| High-level overv<br>maximum. | iew of the utilization for comput | e and memory resources of the GPU. For e     | ach unit, the Speed Of Light (SOL) reports the achieved | percentage of utilization with respect to the theoretical |
| SOL SM [%]                   |                                   |                                              | 58.18 Duration [msecond]                                | 3.79                                                      |
| SOL Memory [%                |                                   |                                              | 63.89 Elapsed Cycles [cycle]                            | 4,498,791                                                 |
| SOL TEX [%]                  |                                   |                                              | 65.18 SM Active Cycles [cycle]                          | 4,409,673.78                                              |
| SOL L2 [%]                   |                                   |                                              | 16.19 SM Frequency [cycle/nsecond]                      |                                                           |
| SOL FB [%]                   |                                   |                                              | 8.52 Memory Frequency [cycle/usecond]                   | 841.64                                                    |
|                              |                                   |                                              | GPU Utilization                                         |                                                           |
| τ                            |                                   |                                              |                                                         |                                                           |
| SM [%]                       |                                   |                                              |                                                         |                                                           |
|                              |                                   |                                              |                                                         |                                                           |
| 1                            |                                   |                                              |                                                         |                                                           |

|                                                                                                    | State Provide State                                 | 10000               |                             |                       |                        |  |  |
|----------------------------------------------------------------------------------------------------|-----------------------------------------------------|---------------------|-----------------------------|-----------------------|------------------------|--|--|
| 🛛 🔜 Connect 🛛 🔤 Disconnect 🗰 Terminate 🖉 🦉 Prof                                                                                     | le Kernel 🛛 🟦 🖉 🛛 🛯 🕩 🔾 🤆                           |                     |                             |                       |                        |  |  |
| 🐘 1-1-pinned-basic.nsight-cuprof-report * 🛪 💆 1-2-pinned-tiled.nsight-cuprof-report * 🛪 🦉 1-3-pinned-joint.nsight-cuprof-report * 🛪 |                                                     |                     |                             |                       |                        |  |  |
| Page: Source 🔻 Proce <u>s</u> s: All                                                                                                | <ul> <li><u>Launch</u>: 0 - 151 - mygemm</li> </ul> | n 🔻 Add Bas         | eline 🔻 Apply <u>R</u> ules |                       | Copy as Image 👻        |  |  |
| Current 151 - mygemm Time: 3.79 msecond                                                                                             | Cycles: 4,498,791 Regs: 32 G                        | SPU: TITAN V SM Fre | quency: 1.19 cycle/nse      | cond CC: 7.0 Process: | [925] 1-1-pinned-basic |  |  |
| View Source and SASS                                                                                                    |                                                     |                     |                             |                       |                        |  |  |
| 1_1_pinned_basic.cv 👻 🗖 🛛 🖇                                                                                                    |                                                     | _Z6mygemmPfPK       | fS1_iii 👻                   |                       |                        |  |  |
| Instructions Executed 🗾 📼                                                                                                    |                                                     |                     |                             |                       |                        |  |  |
| # Source                                                                                                    | Live Register: *                                    | # Address           | Source                      |                       | Live Registers *       |  |  |
| 18                                                                                                    |                                                     | > 1 00007fb         | IMAD.MOV.U32 RI             | 1, RZ, RZ, c[0×0][0×2 |                        |  |  |
| 19 // Under Section 7 of GPL version 3, y                                                                                           | u are grant                                         | 2 00007fb           | @!PT SHFL.IDX PT, R         |                       |                        |  |  |
| 20 // permissions described in the GCC Ru                                                                                           | time Librar                                         | 3 00007fb           | S2R R10, SR_CT/             |                       | <u>1</u>               |  |  |
| 21 // 3.1, as published by the Free 5 ftw                                                                                           | re Foundati                                         | 4 00007fb           | S2R R5, SR_TID              |                       | <u>e</u>               |  |  |
| 22                                                                                                    |                                                     | 5 00007fb           | S2R R0, SR_CTA              |                       | 4                      |  |  |
| 23 // You should have received a copy of '                                                                                          | he GNU Gene                                         | 6 00007fb           | S2R R3, SR_TID              |                       | <b>5</b>               |  |  |
| 24 // a copy of the GCC Runtime Library E                                                                                           | ceptic alc                                          | 7 00007fb           | IMAD R10, R10,              |                       | <u> </u>               |  |  |
| 25 // see the files COPYING3 and COPYING.                                                                                           | UNTIME re.                                          | 8 00007fb           | ISETP.GE.AND PE             |                       | 5                      |  |  |
| 26 // <http: licenses="" www.gnu.org=""></http:> .                                                                                  |                                                     | 9 00007fb           |                             |                       | 5                      |  |  |
| 27                                                                                                    |                                                     | 10 00007fb          | IMAD R0, R0, c              |                       |                        |  |  |
| 28 /** @file bits/move.h                                                                                                    |                                                     | 11 00007fb          | @!PT SHFL.IDX PT, R         |                       | 4                      |  |  |
| 29 * This is an internal header file, i                                                                                             | hcluded by                                          | 12 00007fb          | ISETP.GE.AND PE             | 0, PT, R0, c[0x0][0x] | 4                      |  |  |

"Source and PTX" (usually) or "Source and SASS" PTX: higher-level assembly, same between GPU models SASS: specific code for a GPU model

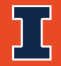

#### **Instruction Hotspots**

If profiling on a different system, source file may not automatically load since paths may not match.

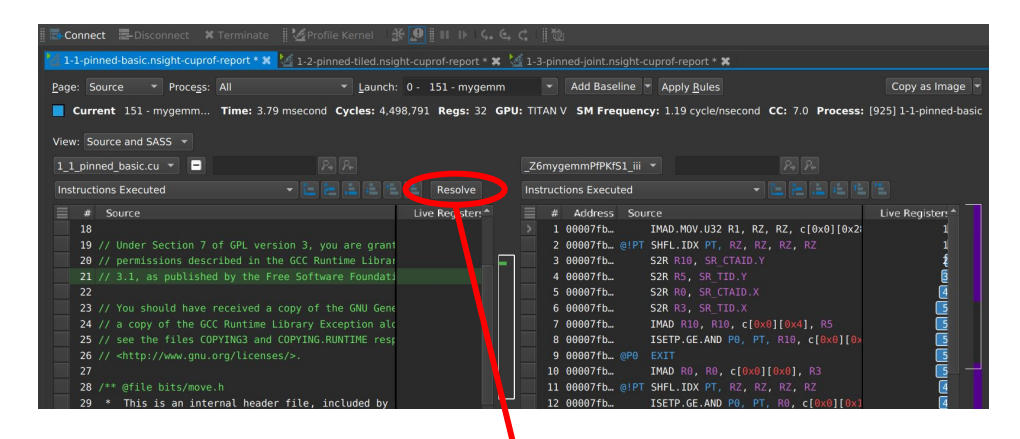

Click "resolve" and find your local copy of the code that was compiled or run remotely.

#### **Instruction Sampling**

- Every so often, the position of the program counter is recorded
- Slower instructions are more likely to be recorded
- There will be many samples in slow parts of the code, and few in fast parts of the code

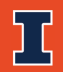

#### Click a line to highlight lines from other side

#### Program counter spends most of its time on instructions from this line. Mouse over for breakdown.

## Corresponding PTX/SASS lines over here.

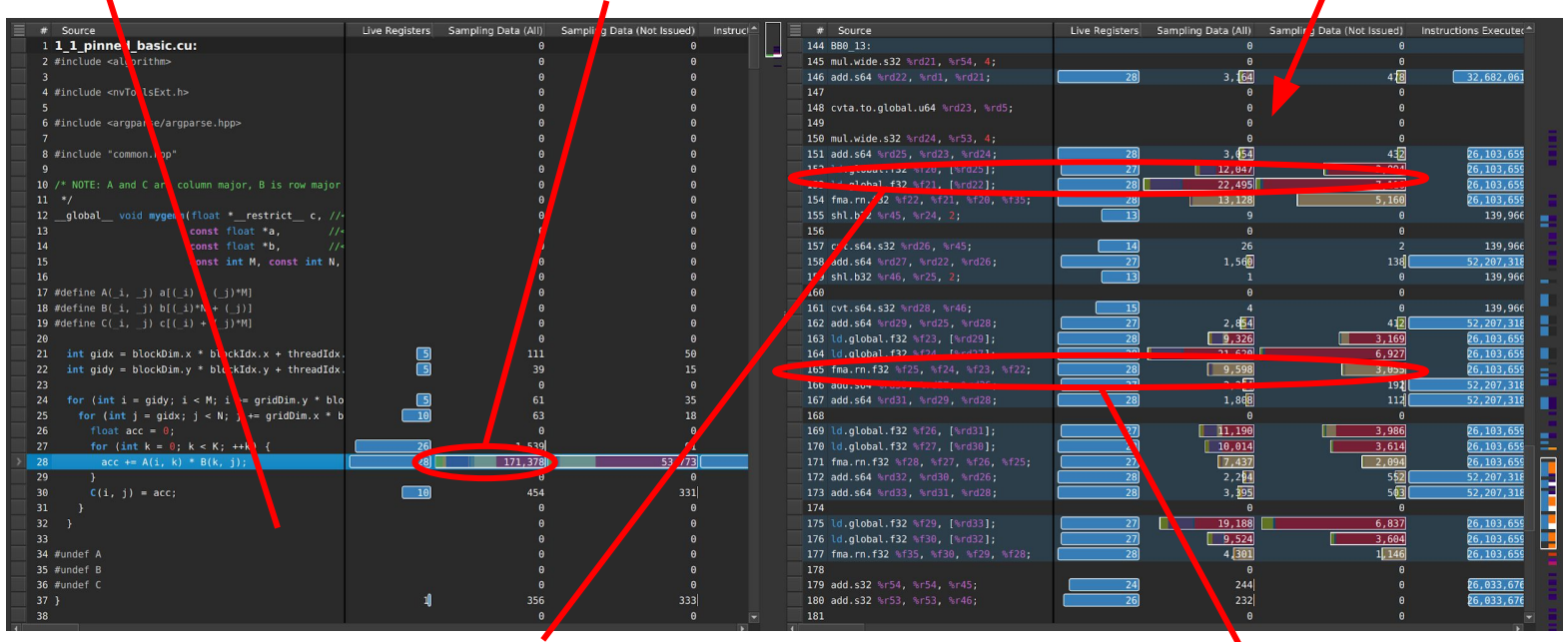

Our basic matrix multiplication spends most of its time loading from global memory

Sometimes, stalls can show in a following instruction that depends on a previous one

# **System Profiling with Nsight Systems**

#### **Nvidia Nsight Systems**

- Deliver work to the GPU effectively
  - Understand performance of surrounding system
- Two interfaces:
  - GUI (nsight-sys)
  - CLI (nsys)
- Like Nsight Compute, use a two-part record-then-analyze flow with rai

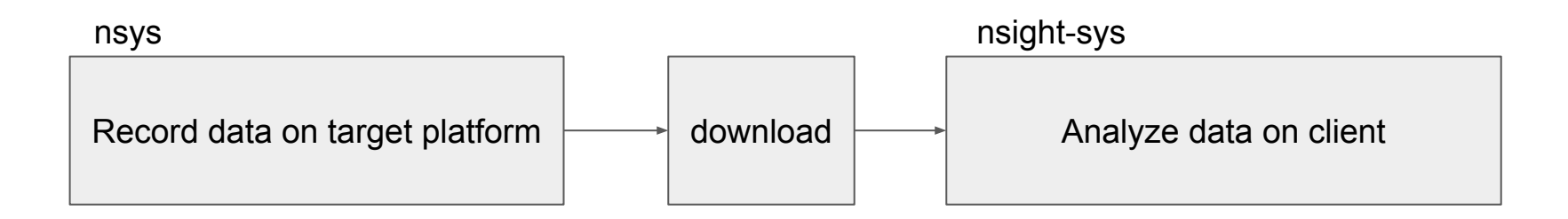

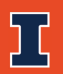

#### **Example Files**

- Two examples to discuss
- 2-5-pinned-joint / 2\_5\_pinned\_joint.cu
  - Joint matrix-matrix multiplication with pinned memory
- 2-6-pinned-joint-overlap/2\_6\_pinned\_joint\_overlap.cu
  - Joint matrix-matrix multiplication with pinned memory and data transfer overlap
- Unlike previous files, these time the end-to-end copy-kernel-copy
- Same two arguments
  - --iters (measured iterations, default 10)
  - --warmup (warmup iterations, default 5)

#### **Record kernel traces**

```
$ nsys profile \
    -o 2-5-pinned-joint \
    2-5-pinned-joint
```

Create "2-5-pinned-basic.qdrep" Name of the CUDA executable to profile

Do the same for 2-6-pinned-joint-overlap.

If you're following along in rai, the rai\_build.yml recipe does this for you when you submit the sgemm folder to rai:

\$ cd sgemm \$ rai -p .

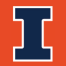

### **Nsight Systems**

File > Open > file.qdrqp

Multiple files will be open, shown on the left pane.

Main view is a timeline of OS calls, CUDA calls, NVTX events, CUDA API calls, and GPU activity.

Open all the . qdrep files from the rai build directory you downloaded.

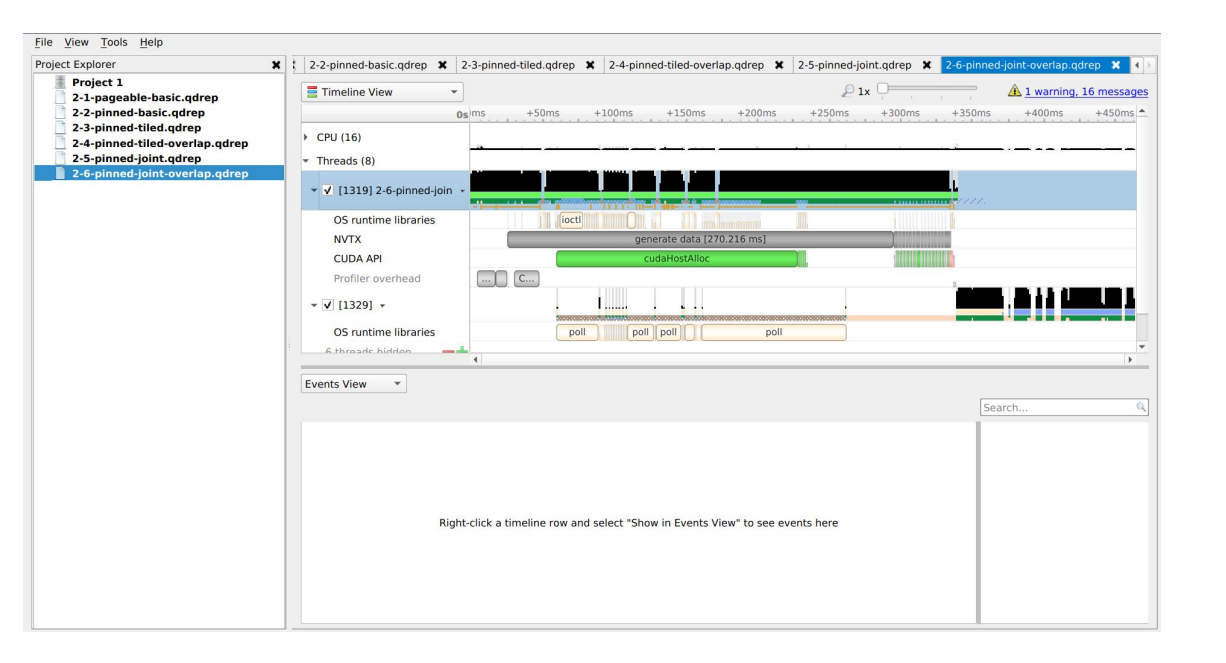

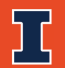

#### Kernel Time vs Wall Time

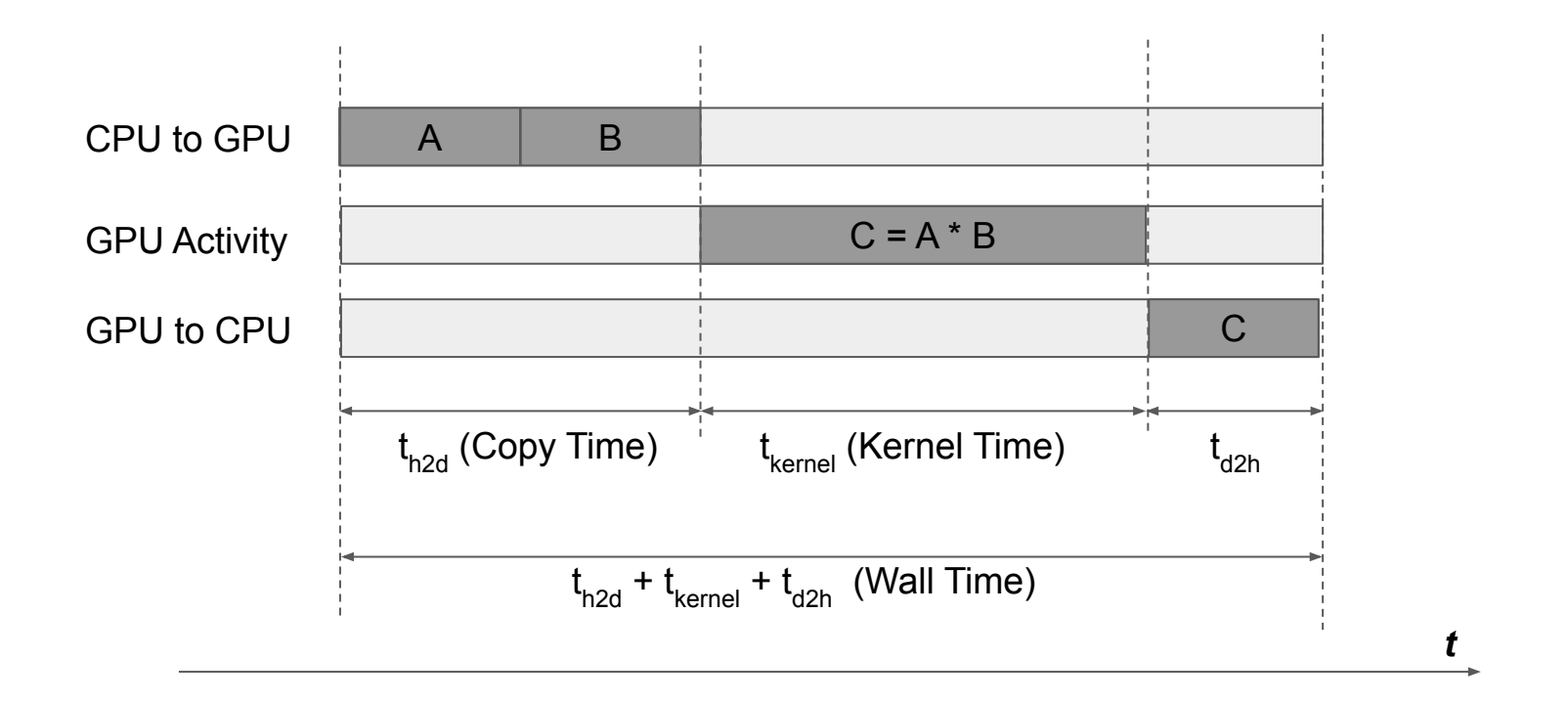

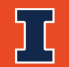

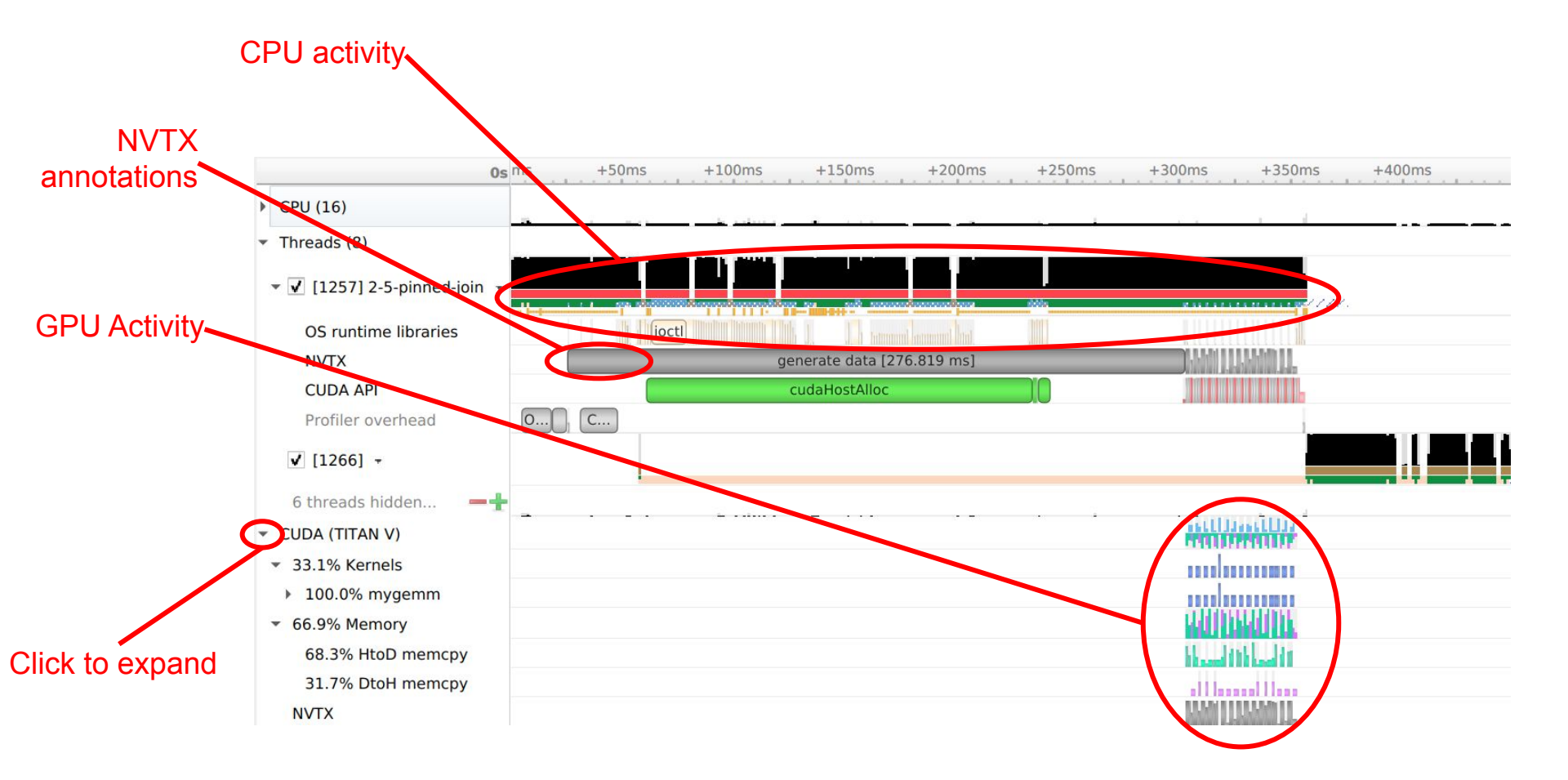

#### Click and drag to zoom in

Mouse over spans for more info

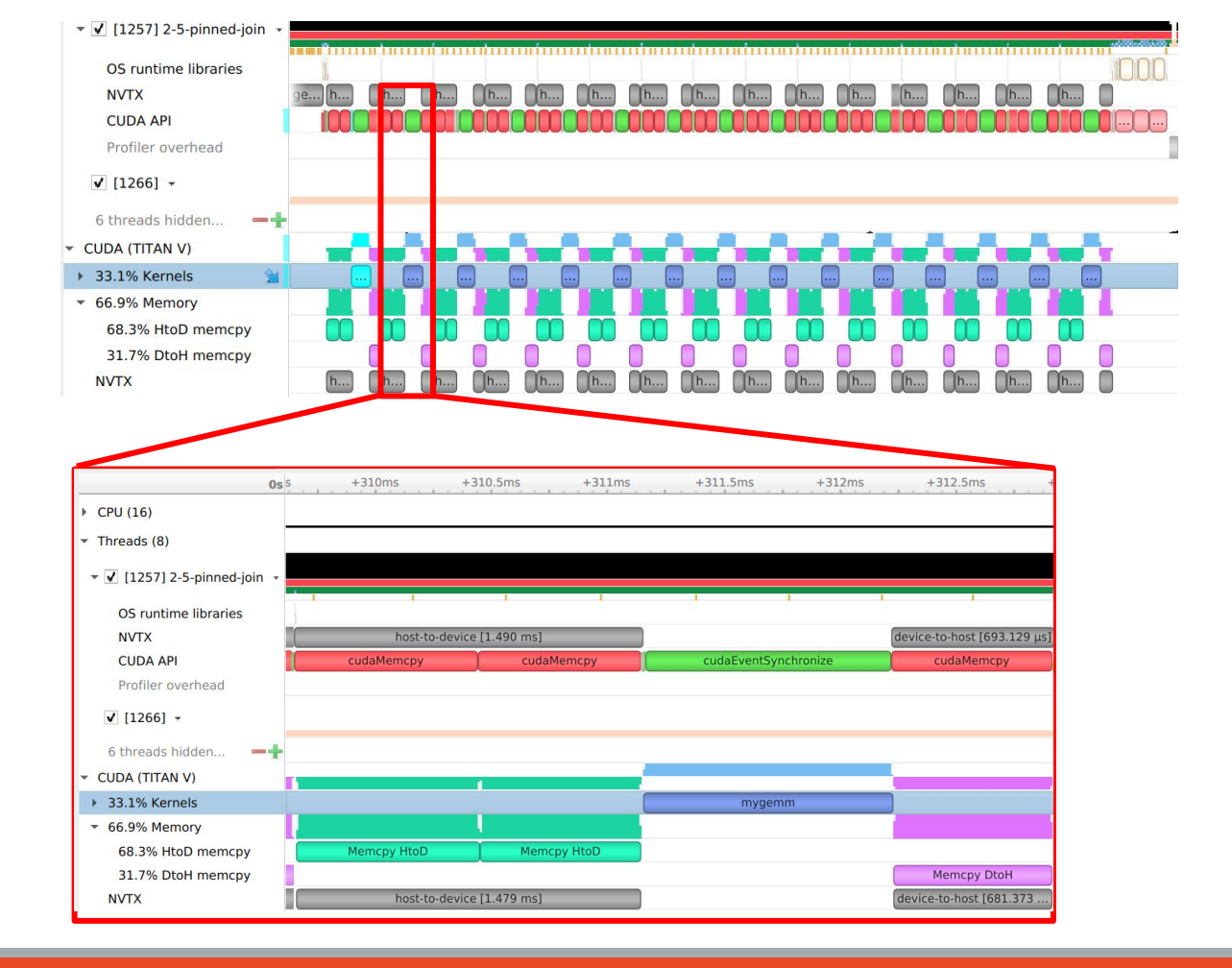

### Real Timeline

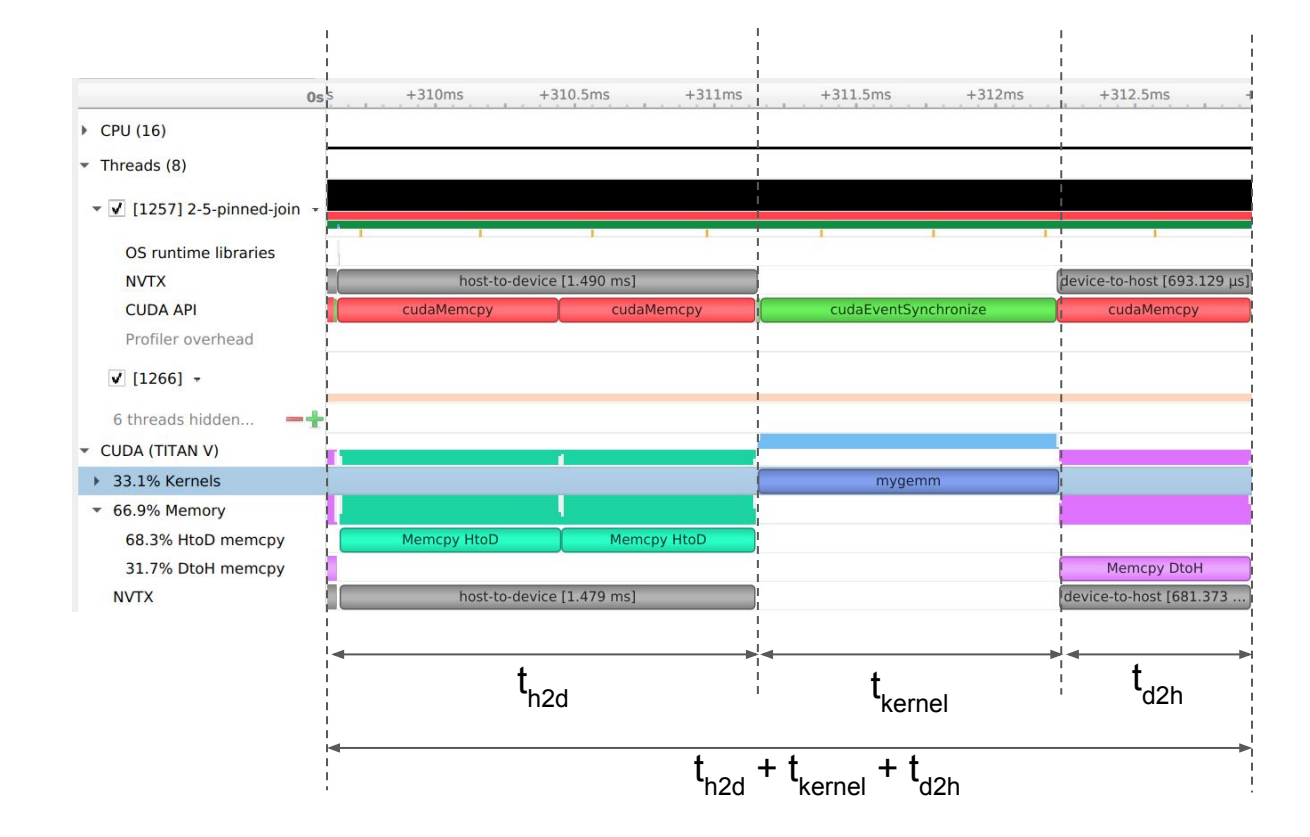

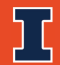

#### **Overlap to Reduce Wall Time**

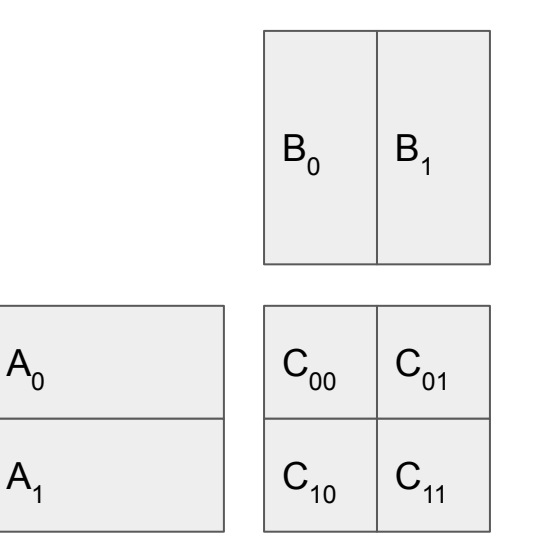

- C = A \* B as four multiplications.
  - $C_{00} = A_0 * B_0$ : needs only  $A_0, B_0$
  - $C_{01} = A_0 * B_1$ : after  $C_{00}$ , needs only  $B_1$
  - $\circ$   $C_{10} = A_1 * B_0$ : after  $C_{01}$ , needs only  $A_1$
  - $C_{11} = A_1 * B_1$ : immediately after  $C_{10}$
- Copy slices of A and B onto GPU, and immediately start the multiplication.
- Also can copy results back as soon as they're ready

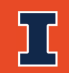

#### **Overlap to Reduce Wall Time**

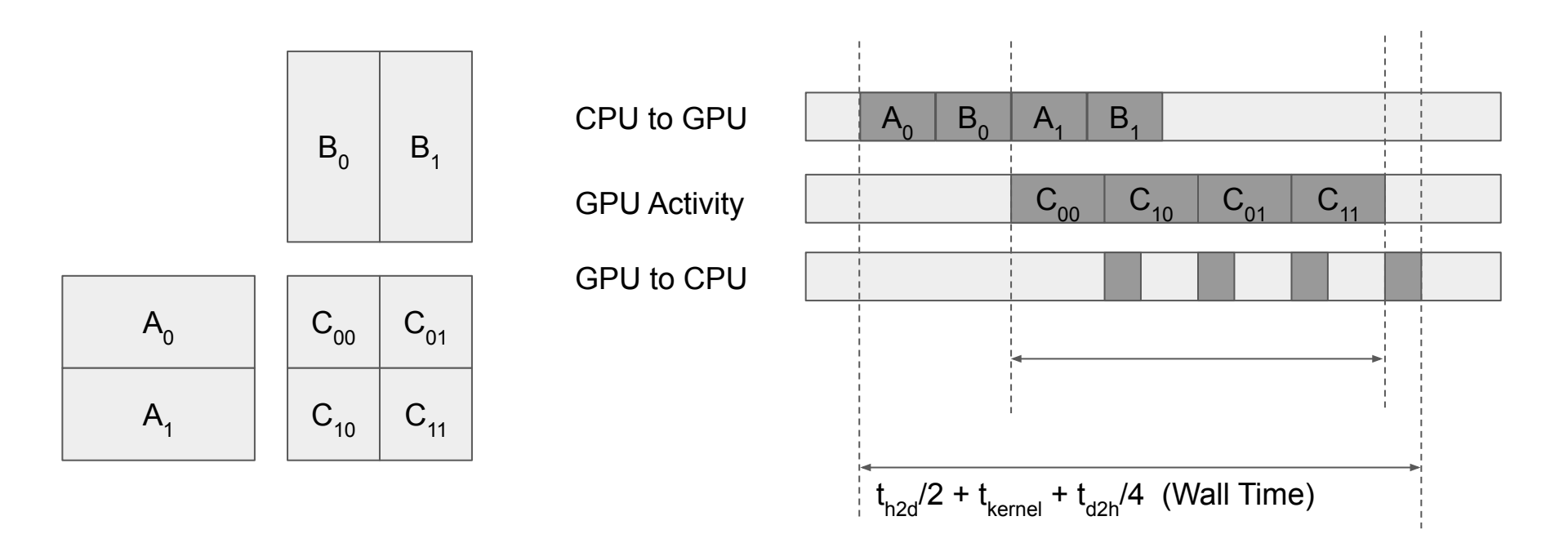

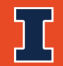

#### **Real Timelines: Overlap**

#### No overlap of transfer and kernel (3.5 ms)

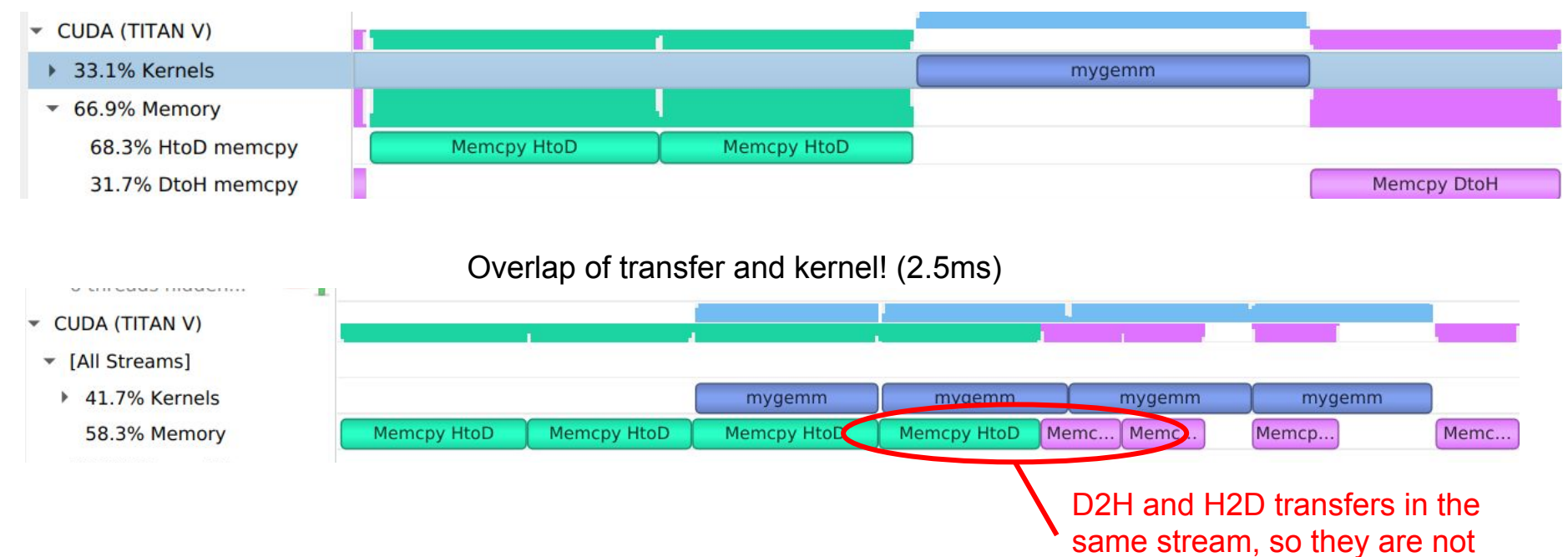

overlapped with each other

#### **Questions to Explore on your Own**

- Compare 2-1-pageable-basic and 2-2-pinned-basic. What is the bandwidth of the four different transfers (host-to-device and device-to-host with pageable or pinned memory)?
- Consider 1-3-pinned-joint. Can you figure out how to improve the performance of the kernel?
- Consider 2-4-pinned-tiled-overlap and 2-6-pinned-joint-overlap
  - Can you introduce a third stream to handle the device-to-host operations? Can they be overlapped with host-to-device copies? Will this improve the overall end-to-end performance?
  - If you split it into nine submatrix multiplications, can you further improve the performance?
     What about 16? Develop an algebraic expression to model the performance time for partitioning into P<sup>2</sup> submatrix multiplications.

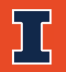

### **Further Reading**

- Nsight Systems Documentation
  - https://docs.nvidia.com/nsight-systems/
- Nsight Compute Documentation
  - <u>https://docs.nvidia.com/nsight-compute/</u>
- Nvidia Developer Blog
  - Nsight Systems Exposes GPU Optimization (May 30 2018): <u>https://devblogs.nvidia.com/nsight-systems-exposes-gpu-optimization/</u>
  - Using Nsight Compute to Inspect your Kernels (Sep 16 2019): <u>https://devblogs.nvidia.com/using-nsight-compute-to-inspect-your-kernels/</u>
  - Using Nvidia Nsight Systems in Containers and the Cloud (Jan 29 2020) : https://devblogs.nvidia.com/nvidia-nsight-systems-containers-cloud/
- Workload Memory Analysis
  - CUDA Memory Model: <u>https://docs.nvidia.com/cuda/cuda-c-programming-guide/index.html#memory-hierarchy</u>
  - Device Memory Access Performance Guidelines: <u>https://docs.nvidia.com/cuda/cuda-c-programming-guide/index.html#device-memory-accesses</u>
- Stall Reasons
  - Nsight Graphics Docs: Stall Reasons: <u>https://docs.nvidia.com/drive/drive os 5.1.12.0L/nsight-graphics/activities/#shaderprofiler stallreasons</u>
  - Issue Efficiency Nsight Visual Studio Edition: <u>https://docs.nvidia.com/gameworks/content/developertools/desktop/analysis/report/cudaexperiments/kernellevel/issueefficiency.htm</u>
- Occupancy:
  - $\circ \qquad {\sf Nsight \, Visual \, Studio \, Edition:}$

https://docs.nvidia.com/gameworks/content/developertools/desktop/analysis/report/cudaexperiments/kernellevel/achievedoccupancy.htm

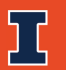

#### **Not Discussed**

- Measuring across multiple streams with CUDA events
- Profiling through the Nsight Compute GUI
  - local/remote
- Profiling through the Nsight Systems GUI
  - local/remote
- In-kernel timing with clock()/clock64()
- Custom profiling hooks with CUDA Performance Tools Interface (CUPTI)

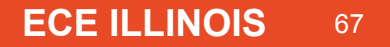

## **Extra Slides**

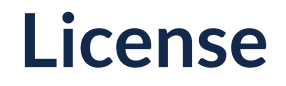

#### Copyright 2020 Carl Pearson

Any material in these slides is just my own - Nvidia has not reviewed it.

The content of these slides may be reused or modified freely with attribution.

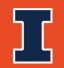

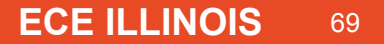

### **Preparing for Profiling: Driver**

Nvidia drivers disable profiling to prevent side-channel attacks.

You may see an error when you profile, and instructions to enable.

I will not provide instructions here, as this can break your system if done wrong.

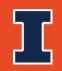

#### Roadmap

- SGEMM Comparison Slide
- Add Matrix Multiplication Parameters
- Server/Client Graphics
- Installing Nsight Systems and Nsight Compute
  - $\circ \quad {\sf Linux\,/\,macOS\,/\,Windows\,/\,EWS}$
- Joint Matrix-Multiplication Explanation
- Definitions for Various Terms
  - Occupancy
  - Memory Hierarchy
  - Scheduling
  - $\circ \quad {\it cudaStreams, cudaEvents} \\$
- Description of Nsight Systems Timelines Rows

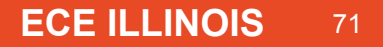

## Installing Nsight Systems GUI (macOS / Windows)

- macOS
  - You probably don't have CUDA: download standalone Nsight Systems installer from Nvidia website
- Windows with CUDA
  - Nsight Systems is already installed
  - To get a newer version, download the standalone installer.
  - If multiple versions are installed, you will have multiple entries in the start menu
- Windows without CUDA
  - o Download the standalone installer from the Nvidia website

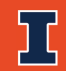
## Installing Nsight Systems (Illinois Linux EWS)

As of April 15, 2020.

EWS Runs Centos 7.7.

Download the Linux runfiles for Systems from the Nvidia website

ssh -Y <netid>@linux.ews.illinois.edu
chmod +x ././NVIDIA\_Nsight\_Systems\_Linux\_2020.2.1.71.run
./NVIDIA\_Nsight\_Systems\_Linux\_2020.2.1.71.run
Put the prefix as /home/pearson/nsight-systems-2020.2.1

Run as ./nsight-systems-2020.2.1/bin/nsight-sys &

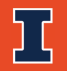

## Installing Nsight Compute (Illinois Linux EWS)

As of April 15, 2020.

EWS Runs Centos 7.7, has cuda 10, and an old version of Nsight Compute in /software/cuda-10/Nsight-Compute-1.0. To update:

Download the Linux runfiles for Compute

ssh -Y <netid>@linux.ews.illinois.edu chmod +x ./nsight-compute-linux-2019.5.0.14-27346997.run ./nsight-compute-linux-2019.5.0.14-27346997.run Put the prefix as /home/netid/NVIDIA-Nsight-Compute-2019.5 Do not try to put a symlink at /usr/...

This does not launch

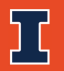

## Installing Nsight Systems GUI (Linux)

- Linux with CUDA
  - May already be present: /usr/local/cuda/bin/nv-nsight-cu
- Linux without root
  - Download the run file, and give it a prefix in a directory of your choice
  - $\circ$  Update your path to include the install location
- Linux with root
  - runfile: Download the runfile, be aware it may overwrite CUDA's installation
  - package: Download and install the package. Your OS may automatically handle the default version that will run. Be aware of which version you run.

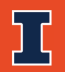